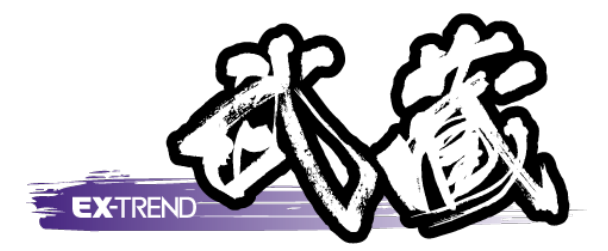

# 切削オーバーレイ

## [測量計算]の[切削オーバーレイ]について、簡単な 操作例で解説します。

※解説内容がオプションプログラムの説明である 場合があります。ご了承ください。

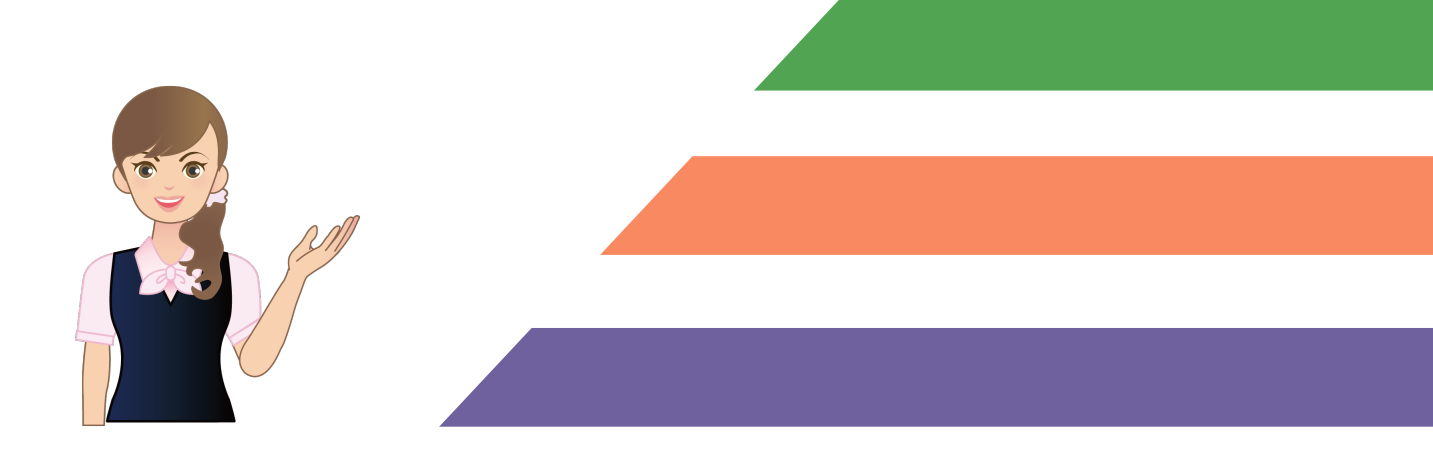

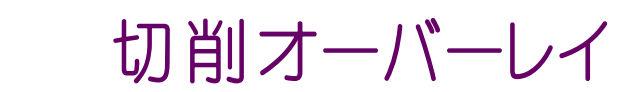

目次

| 1. 作業 | 〔設定               |    |
|-------|-------------------|----|
| 1-1   | [建設CAD]を起動する      | 1  |
| 1-2   | 2 [切削オーバーレイ]を起動する | 3  |
| 1-3   | 3 設計層を設定する        | 3  |
| 2. 現地 | 地盤の入力             | 5  |
| 2-1   | 入力条件を確認する         | 5  |
| 2-2   | 2 測点を自動入力する       | 5  |
| 2-3   | 3 地盤高を入力する        | 6  |
| 2-4   | 4 構造物を入力する        | 12 |
| 3. 計運 | 面の入力              | 13 |
| 3-1   | 簡易計画を入力する         | 13 |
| 3-2   | 2 横断計画を確認する       | 15 |
| 3-3   | 3 縦断計画を確認する       | 16 |
| 4. 帳票 | 『の作成              | 18 |
| 4-1   | 帳票を作成する           | 18 |
| 5. 縦圏 | 「図・横断図の作成         | 21 |
| 5-1   | 縦断図を作成する          | 21 |
| 5-2   | 2 横断図を作成する        | 24 |
| 6. 図面 | 同の印刷              | 26 |
| 6-1   | 図面を印刷する           | 26 |
| 7. デー | -タの保存             | 27 |
| 7-1   | 「データを保存する         | 27 |

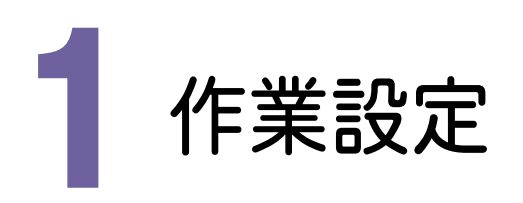

切削オーバーレイを起動し、作業設定をおこないましょう。

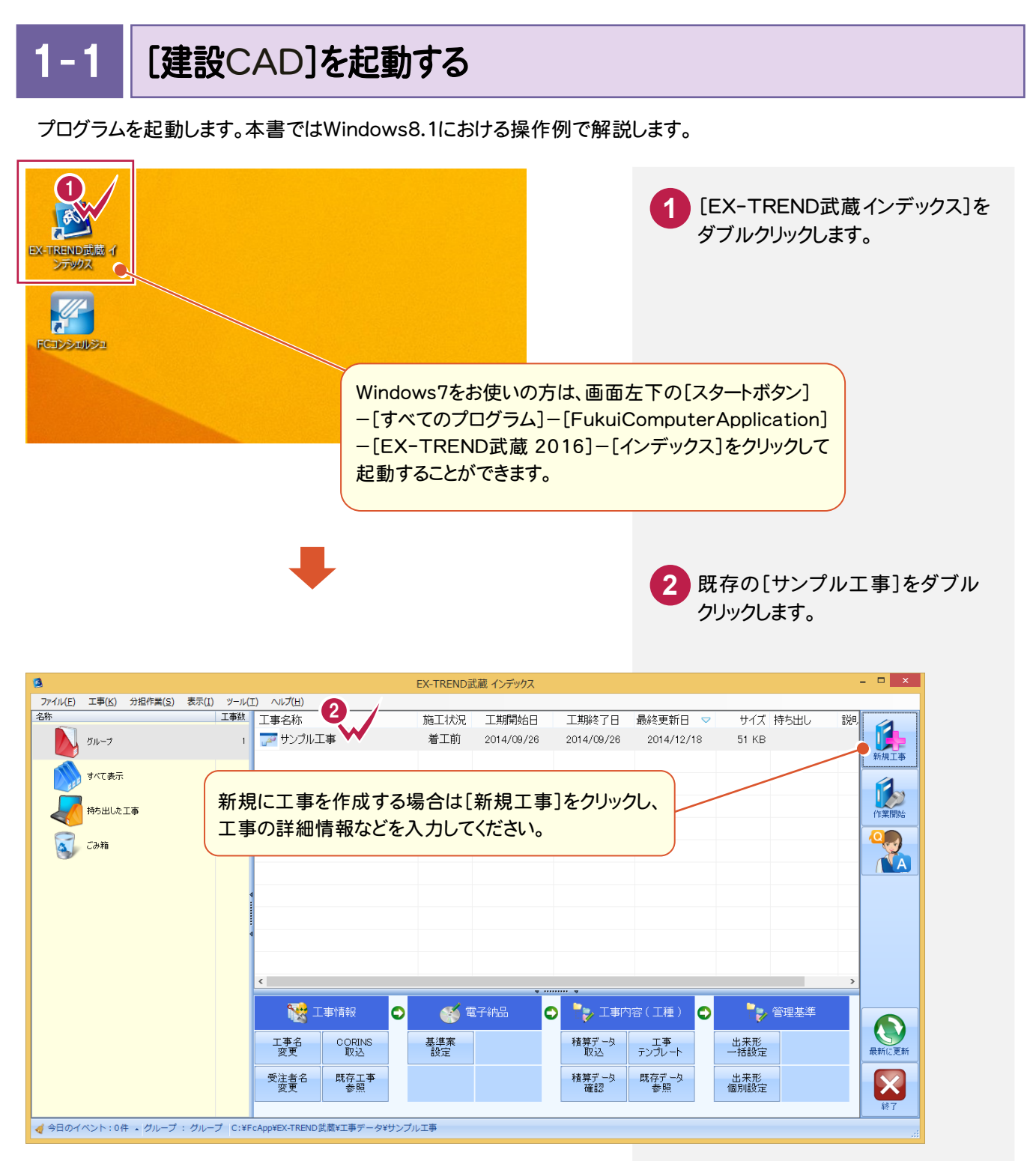

3 [武蔵データ]をクリックします。
 4 [建設CAD]をクリックします。
 5 [新しいデータを作成するには、

5 [新しいテータを作成 9 るには、 ここをダブルクリックしてください。] をダブルクリックします。

| EX-TREND武蔵 インデックス - [ サンプル工事 ]                                                                                                    | - 🗆 🗙             |
|----------------------------------------------------------------------------------------------------|-------------------|
| ファイル(E) 武蔵データ(M) 工事成果(L) 日報(D) 表示(V) ヘルプ(H)                                                                                                    |                   |
| (採用の工事                                                                                                    | *                 |
|                                                                                                    |                   |
| 工期 2014/09/26~2014/09/26 (着工新)発達者を主入力 電子納品志準案未選択                                                                                                    |                   |
| → <u>換点計算書</u> ^ データ名称 サイズ 夏和日時                                                                                                    |                   |
|                                                                                                    |                   |
|                                                                                                    | 新規テーダ             |
|                                                                                                    |                   |
|                                                                                                    |                   |
|                                                                                                    |                   |
| 2 2 2 2 2 2 2 2 2 2 2 2 2 2 2 2 2 2 2                                                                                                    | ▲ abe.pg<br>各前の変更 |
| 2 ( <b>5 5 5 6 1 5 1 1 1 1 1 1 1 1 1 1</b>                                                                                                    | ✓                 |
| カレー アスファルト プログラム △ 名称 更新日時                                                                                                    |                   |
| 温度管理 温度管理                                                                                                    | こみ箱に移動            |
| 2.201-トー 高貴管理                                                                                                    |                   |
| ·<br>一<br>第<br>一<br>一<br>一<br>一<br>一<br>一<br>一<br>一<br>一<br>一                                                                                                    | ごみ 箱を開く           |
|                                                                                                    |                   |
| 工程管理                                                                                                    | 最新に更新             |
| C02<br>19出金計算                                                                                                    |                   |
|                                                                                                    |                   |
|                                                                                                    | 工事選択へ             |
| FrCAppHzA-I http://www.applica.com/applica.com/appli | .::               |
|                                                                                                    |                   |
| 建設CAD - 新丁車* - □ ×                                                                                                    |                   |
| イル(E) 編集(E) 測量計算(Y) CAD(Z) 入力(I) 土木(L) 建設(K) データ編集(M) ラスペク変換(E) 設定(S) 3D(D) ソール(I) ヘルプ(H)                                                                                                    |                   |
| D☞▋◎Q↓炎ᅆᅆዼℕ♥!QOO苓Q↓♡⌒爾↓♂♪₽∞□▲▶₽▼囫屎喝↓☆☆☆☆☆☆★                                                                                                    |                   |
| 🔊 💷 9 Pen 1 [0,18] 🚽 💷 9 Q 作業レイヤ1 🔄 😨 1 💷 🚽 🖉 9 8 💷 🚽 🥒 🖁 🛔 🐺 🗛 R 场 税                                                                                                    |                   |
| ■9 用纸条 1/1 🔹 🖺   現場系mm 🔄 実際 🖌 📄 🔍 🔽 🔽 🔽 🐨 🛄 ☶ 🏰 🗣 🖪 悔 拱 ヘ 🕸 🖳 🚼 ங                                                                                                    |                   |
| 茵  + 子目日合合A, 回園   \                                                                                                    |                   |
|                                                                                                    |                   |
|                                                                                                    |                   |
|                                                                                                    |                   |
| · 八用   寸法線                                                                                                    |                   |
| 主木 補助                                                                                                    |                   |
|                                                                                                    |                   |
|                                                                                                    |                   |
| 連括 四角 円弧                                                                                                    |                   |
| 橋田 <sup>3</sup> 1世 塗満 点                                                                                                    |                   |
|                                                                                                    |                   |
|                                                                                                    |                   |
| 初期状態では, CA                                                                                                    | D画面の背景色           |
|                                                                                                    |                   |
|                                                                                                    | いる時記りにの日          |
|                                                                                                    |                   |
| に設定しています。                                                                                                    |                   |
| に設定しています。                                                                                                    |                   |
|                                                                                                    |                   |

単独起動について

建設CAD

XE

EX-TREND 官公庁をお使いの方は[建設 CAD]からの単独起動となります。 EX-TREND 武蔵をお使いの方も、インストール時の設定で単独起動することができます。 単独起動については、「¥FcApp¥各種資料(土木)¥武蔵¥入門編」の中の 「013\_ナビちゃんのつぶやき(CAD).pdf」の「02 CAD を単独起動するには?」(P.2)を 参照してください。

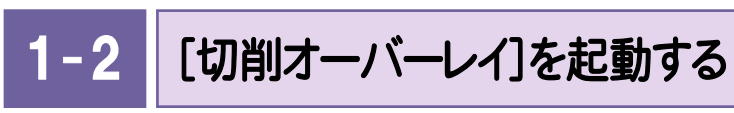

[切削オーバーレイ]を起動します。

| _                      |                              |                                |                       |
|------------------------|------------------------------|--------------------------------|-----------------------|
| <u> </u>               |                              | 建設CAD - 新工事*                   | 【 111号計算】たクリック」ます     |
| ファイル(F) 編集(E) <u>測</u> | 』量計算(♥) CAD(Z) 入力(I)         | 土木(C) 建設(K) データ編集(M) ラスベク変換(B) |                       |
| D 🛩 🖬 🧔 .              | 測量計算データ起動( <u>R</u> )        | 🖾 🗟 💝 🗖   ю оч   👪   🗊 🐮   Рас |                       |
| 🔿 🖂 🖓 Pen 1 [0         |                              | 🛛 😨   💷 🗘 1 🖵   🕓 8            | 2 [切削オーバーレイ]をクリックします。 |
| ■ 9 用紙系 1/1            | 座標入力(Z)                      | 実際 👤 📔 🛄                       |                       |
| i 🖻 🕂 🗲 🗖 (            | 座標プロット(P)                    | 이부드 # [ 아 수 수 이 ! # 부 이        | 3 データ名称を入力します。        |
| 🕕 切削オーバーレ              | トラバース計算( <u>T</u> )          |                                |                       |
| 文字選択 自動                | 杭打ち計算( <u>K</u> )<br>線形計算(c) | マーク 線 円(弧) 自由的                 | 4 [設定]をクリックします。       |
|                        | 級//ショ1舁(⊇)<br>縦断線形(1)        |                                |                       |
|                        | 横断丁張(0)                      | ļ                              |                       |
|                        |                              | 4                              |                       |
|                        | 切削オーバーレイ( <u>L</u> ) V       | 1                              |                       |
|                        |                              | —                              |                       |
|                        |                              |                                |                       |
|                        |                              |                                |                       |
|                        |                              |                                |                       |
|                        | データ名称 ?                      | ×                              |                       |
| <b>3</b> <del>-</del>  | シブル切削オッパーレイ                  |                                |                       |
|                        |                              |                                |                       |
|                        |                              |                                |                       |
|                        |                              |                                |                       |
|                        |                              |                                |                       |
|                        |                              |                                |                       |

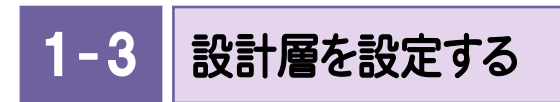

路線名を入力し、設計をおこなう計画層を設定します。

| 建設CAD - 新工                                      | 事* ×                           |                              |
|-------------------------------------------------|--------------------------------|------------------------------|
| ファイル(E) 編集(E) 切削オーバーレイ(Z) 測量計算(V) ツール(I) ヘルプ(H) |                                | 1 路線名を入力します。                 |
| ●選択(調整):測 は計測点を指定                               |                                |                              |
|                                                 |                                |                              |
|                                                 |                                | 2 切削層                        |
|                                                 |                                | (設計頁:10mm)                   |
| → · · · · · · · · · · · · · · · · · · ·         | 増 No. 増切名前 設計厚<br>  1 表層 50 mm |                              |
| 現地绘                                             |                                | を設定します。                      |
|                                                 |                                |                              |
| ·····································           |                                |                              |
| 横断圆配置                                           | ▼ レペリングあり                      | ででな唐                         |
| 帳票作成                                            | 1 層の名前  レベリング層                 | <ul><li>(設計厚:50mm)</li></ul> |
| 開じる                                             | ☑ 最大施工厚 50 mm                  | を弐合します                       |
|                                                 | (最大施工厚を超える場合は、層を分割します)         | を設定します。                      |
|                                                 | ·                              |                              |
|                                                 |                                |                              |
|                                                 |                                |                              |
|                                                 |                                | 4 レベリンク層を設定                  |
| 平面 🔟 Q Q Q 🕭 🕅 🙁 📓                              | 縦断 🔟 Q Q Q 🕭 🕅 💝 📓             | します。                         |
|                                                 |                                | 00.70                        |
|                                                 |                                |                              |
|                                                 |                                |                              |
|                                                 |                                |                              |
|                                                 |                                |                              |
|                                                 |                                |                              |
|                                                 |                                |                              |
|                                                 |                                |                              |
| 切削オーバーレイ サンプル切削オーバーレイ ******.***                | ****** 座標数:0 最終点番:0            |                              |

メモ

#### 作業設定のその他のコマンドについて

作業ガイドの[作業設定]には、[計算設定]と[アラート設定]コマンドが配置されています。以下に各コマンドの設定 内容を簡単に解説します。

必要に応じて、各コマンドを活用してください。詳細についてはヘルプを参照してください。

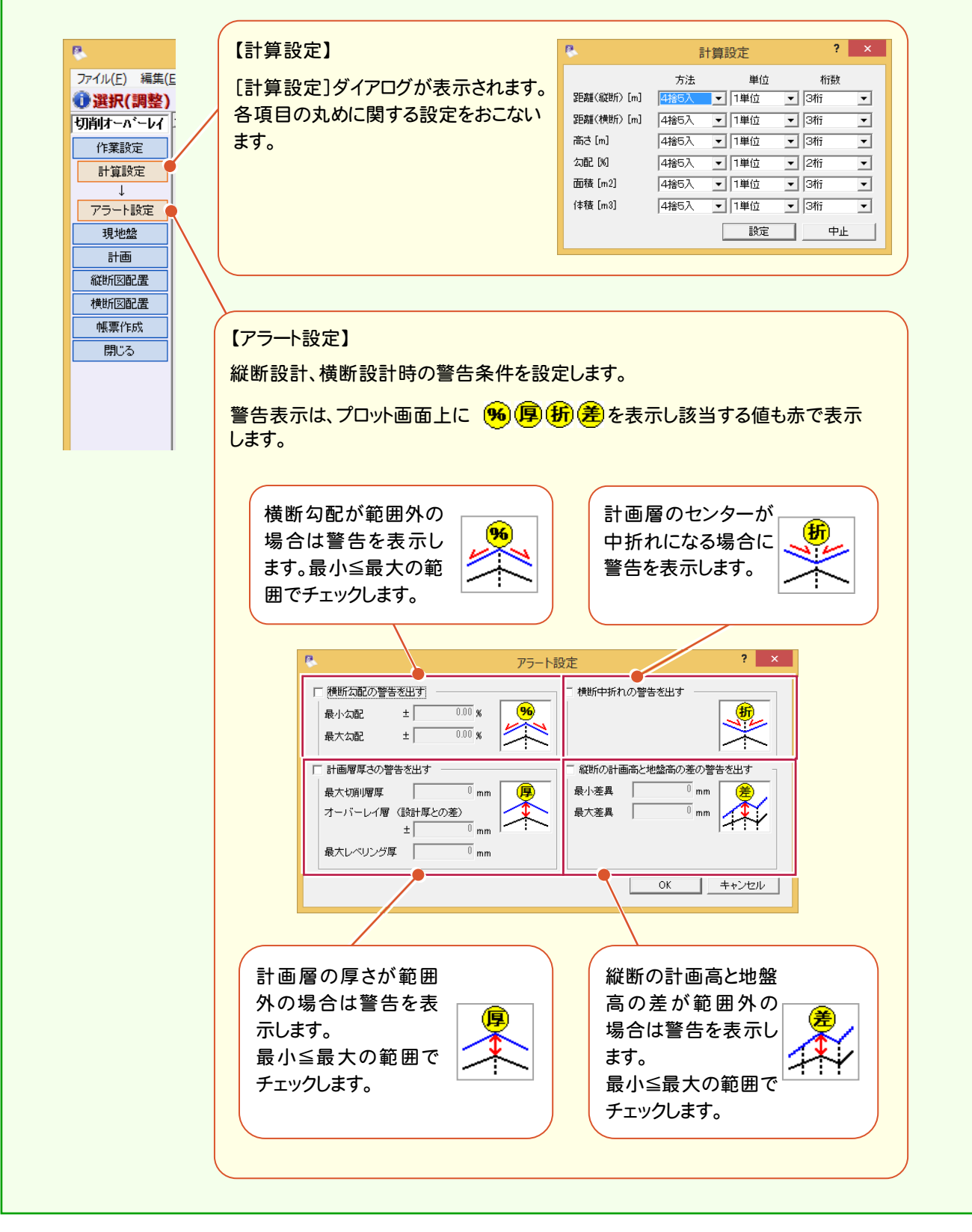

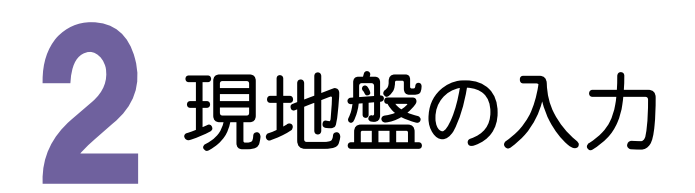

現地盤を起動してみましょう。

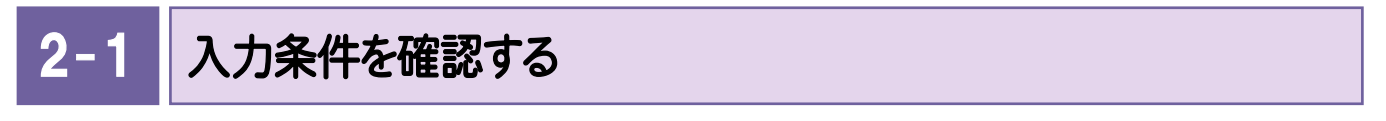

現地盤の入力画面に切り替えて、入力条件を設定します。

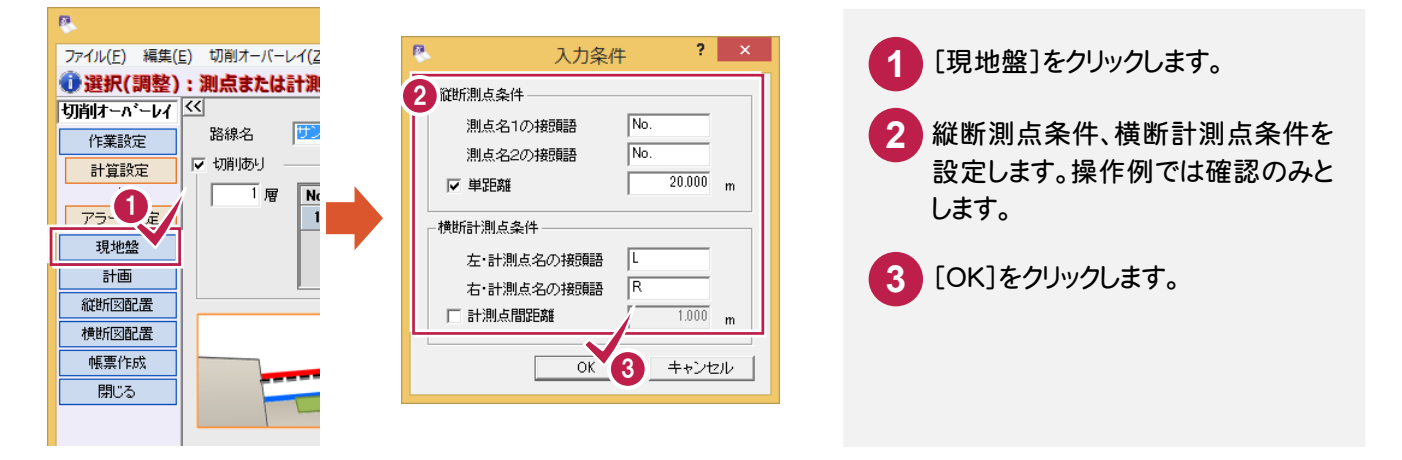

測点を入力します。

操作例では、[測点自動]コマンドを使用して測点を自動作成する方法を解説します。 入力画面のセル上に、直接測点名と単距離(または追加距離)を入力しても構いません。

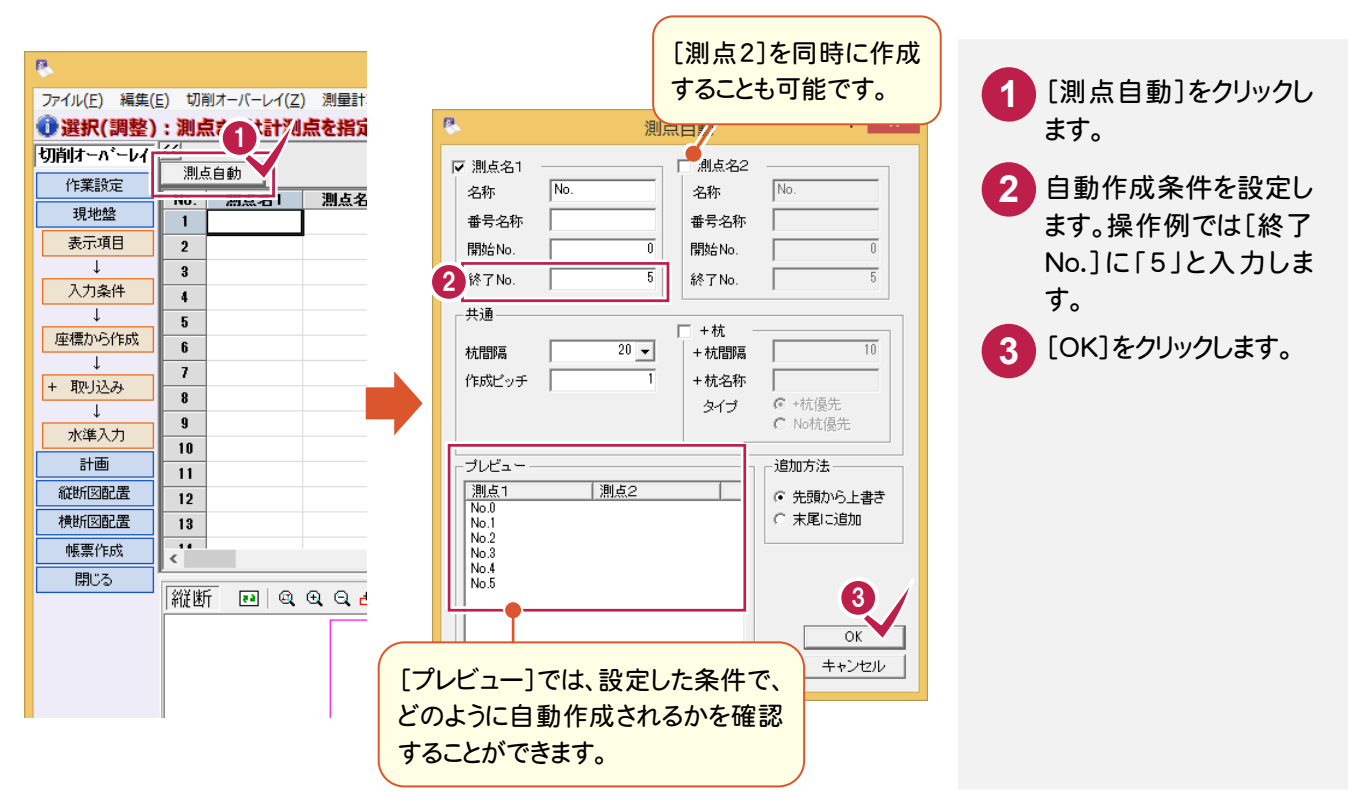

| 8            |                                                 | 建設CAD - 新工事*                 |                                       | _ 🗆 🗙                                  |
|--------------|-------------------------------------------------|------------------------------|---------------------------------------|----------------------------------------|
| ファイル(E) 編集(! | E) 切削オーバーレイ(Z) 測量計算( <u>V</u> ) ツール( <u>T</u> ) | へルプ( <u>H</u> )              |                                       |                                        |
| ❶選択(調整)      | :測点または計測点を指定                                    |                              |                                       | <b></b>                                |
| 切削オーハ・ーレイ    |                                                 | Shitz No.0                   |                                       |                                        |
| 作業設定         | No 測去々1 測去々2 単距離。                               | <u>께</u> 요권 <sup>NU.U</sup>  |                                       |                                        |
| 現地盤          | 1 No.0 0.0                                      | 測定開始位置 ○ 左 ○ センター            | <ul> <li>0 右</li> <li>センター</li> </ul> | -計測点変更                                 |
| 表示項目         | 2 No.1 20.0                                     | 計測点数 左 2 右                   | 2 構造物 設定                              | 解除   構造物の終了                            |
| 1-1-2/4      | 3 No.2 20.0                                     | +                            | +*`.b_                                | +                                      |
|              | 4 No.3 20.0                                     | 2                            | 1                                     | 1 2                                    |
| * 座標から作成     | 5 No.4 20.0                                     | <u>計測点名</u> L2 L             | 1 DL R1                               | R2                                     |
|              | 0 No.0 20.0                                     | 計測点間距離                       | 0.000                                 |                                        |
| + 取り込み 🍵     | 8                                               | 開始位置からの距離                    | 0.000                                 |                                        |
| ↓<br>→×/#1+  | 》 測占ガス                                          |                              |                                       | ~ ·                                    |
| 小华八八         |                                                 | . ノ <b>ノ</b> <sub> 也控除</sub> |                                       |                                        |
|              | 11 されます。                                        | 名称 形状                        | 辺長1 辺長2 直                             | 径 面積(m²/個) 個数 面積 ^                     |
| 地切込むした       | 12                                              |                              |                                       |                                        |
| 加速           | 13                                              | 2                            |                                       | ~~~~~~~~~~~~~~~~~~~~~~~~~~~~~~~~~~~~~~ |
| 1低票1103      |                                                 |                              |                                       | ~                                      |
| 17100        | 縦断                                              | 横                            | 断 🖭 🤍 Q 🕹 🖾                           | ) 💝 🛛 🔤                                |
|              |                                                 |                              |                                       |                                        |
|              |                                                 | 「取り込 <i>む</i> 」―[SIMA        | 1で SIMAデータ                            |                                        |
|              |                                                 |                              |                                       |                                        |
|              |                                                 | を読み込むことができ                   | ます。テータに横                              |                                        |
|              |                                                 | 断計測点が存在する                    | る場合は、横断方                              |                                        |
|              |                                                 | 向の距離の補正がで                    | きます。                                  |                                        |
|              |                                                 |                              |                                       | <u>)</u>                               |
|              | 切削オーバーレイ                                        | サンプル切削オーバーレイ ******          | *** ****                              |                                        |

### 2-3 地盤高を入力する

測点毎に横断方向の距離、標高など現況の測定結果を入力します。操作例では、測点「No.0」から順に横断方向の距離と高さを入力します。

「No.0」を選択します。

1

2 横断方向の距離と高さを入力します。

| 8             |                       |                              | 建設CAD         | - 新工事*          |            |        |         |                     | -           | □ ×                                 |
|---------------|-----------------------|------------------------------|---------------|-----------------|------------|--------|---------|---------------------|-------------|-------------------------------------|
| ファイル(E) 編集(   | <u>E)</u> 切削オーバーレイ(Z) | 測量計算(⊻) ツール(工) ヘル            | プ( <u>H</u> ) |                 |            |        |         |                     |             |                                     |
| @選択(調整)       | :測点または計測点             | を指定                          |               |                 |            |        |         |                     |             | •                                   |
| 切削オーハ・ーレイ     |                       |                              |               |                 |            | • • •  |         |                     | ±17         |                                     |
| 作業設定          |                       |                              | 測点名 NO.0      |                 | 17         | 6)     |         |                     | ¥ <u>[]</u> |                                     |
| 現地盤           | 1 No.0                | 0.000                        | 測定開始位置 〇 左    | (・センター          | 〇右         |        | センター計測点 | 変更                  |             |                                     |
| 表示項目          | 2 110.1               | 20.000                       | 計測占数 左        |                 | 2          | 椹语物    | 設定 前    | wase Line 構造        | 青物の終了       |                                     |
| ↓             | 3 No.2                | 20.000                       |               |                 |            |        |         |                     |             |                                     |
| 入力条件          | 4 No.3                | 20.000                       | -             | <u>左</u>        | 1          | センター   | 1       | 5                   |             |                                     |
|               | 5 No.4                | 20.000                       | 計測占名          | .2 L1           |            | CL     | R1      | R2                  |             |                                     |
| /生1県パッつT F/DX | 6 No.5                | 20.000                       | 計測点間距離        | 2.000           | 2.000      |        | 2.000   | 2.000               |             |                                     |
| + 取り込み        | 7                     | T                            | 開始位置からの距離     | 4.000           | 2.000      | 0.000  | 2.000   | 4.000               |             |                                     |
|               | 8                     |                              | 標高差           | -0.020          | -0.020     |        | -0.020  | -0.020              |             |                                     |
| 水準入力          | 10                    |                              | 標高            | 9.960           | 9.980      | 10.000 | 9.980   | 9.960               |             |                                     |
| 計画            | 11                    | L                            | <b>備進彻</b>    |                 |            |        |         |                     |             |                                     |
| 縦断図配置         | 12                    |                              | その他控除         |                 |            |        |         |                     |             |                                     |
| 横断図配置         | 13                    |                              | No. 名称        | 形状辺             | <b>Ē</b> 1 | 辺長2    | 直径      | 面積(m²/個)            | 個数          |                                     |
| 帳票作成          | 14                    |                              | 2             |                 |            |        |         |                     |             |                                     |
| 閉じる           | 15                    | ~ ~                          | <             |                 |            |        |         |                     |             | > <sup>×</sup>                      |
|               |                       |                              |               |                 |            |        |         |                     |             |                                     |
|               | 縦断 № Q.Q.             | 9. 🖶 🖂 🎊 🔋                   |               | 横断              | •          | ର୍ପ୍ 🖶 | 2 😵   🛢 |                     |             |                                     |
|               |                       |                              |               |                 |            |        | i       |                     |             |                                     |
|               |                       |                              |               |                 |            |        |         |                     |             |                                     |
|               |                       |                              |               |                 |            |        | ļ       |                     |             |                                     |
|               |                       |                              |               |                 |            |        | <br>    |                     |             |                                     |
|               |                       | <b>NC</b> 0                  |               | G               |            |        |         | <del>_</del>        |             | •                                   |
|               |                       | ₩ <mark>₽</mark> 0<br>10.000 |               |                 |            |        |         |                     |             | -<br>                               |
|               |                       | <b>10.000</b>                |               |                 | 0          |        |         |                     | 9           |                                     |
|               |                       | <b>Ne</b> 0<br>10.000        |               | 0<br>12<br>9.36 | 0          |        |         | <b>B1</b><br>9. 990 | 9           | <b>−</b><br><b>−</b><br>12<br>0.960 |

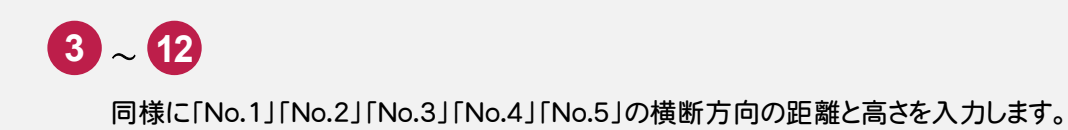

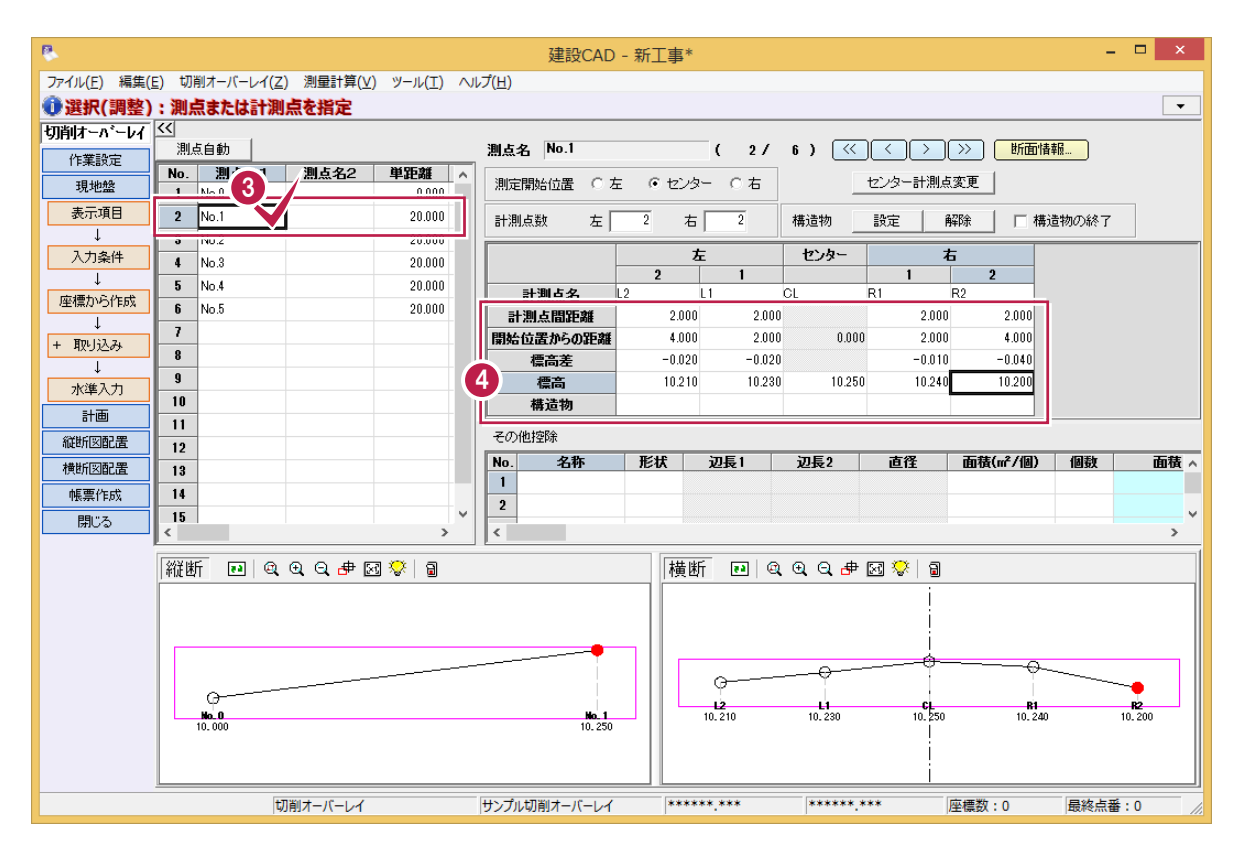

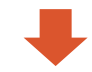

| 切削オーハーレイ      | 20                  | Edda                                                                                                    |                |                                                                                                  |     | Med by de bl- 0 |         |        |                        |                                                          |               | * *72           |            |
|---------------|---------------------|----------------------------------------------------------------------------------------------------|----------------|--------------------------------------------------------------------------------------------------|-----|-----------------|---------|--------|------------------------|----------------------------------------------------------|---------------|-----------------|------------|
| 作業設定          | 28U)                | 点目朝 しょう しょうしょう しょうしょう しょうしょう しょうしん しょうしん しょうしょう しょうしん しょうしん しょうしん しょうしん しょうしん しょうしん しょうしん しょうしん しょうしん しょうしん しょうしん しょうしん しょうしん しょうしん しょうしん しょうしん しょうしん しょうしん しょうしん しょうしん しょうしん しょうしん しょうしん しょうしん しょうしん しょうしん しょうしょう しょう しょうしん しょうしん しょうしん しょうしん しょうしん しょうしん しょうしん しょうしん しょうしん しょうしん しょうしん しょうしん しょうしん しょうしん しょうしょう しょうしん しょうしん しょうしん しょうしん しょうしん しょうしょう しょうしん しょうしん しょうしん しょう しょう しょう しょう しょう しょう しょう しょう しょう しょう | 191 E 6 0      | 334 DE 444                                                                                       | _   | 測点名 NO.2        |         | ( 37   | 6) 🔍                   |                                                          |               | <u></u>         |            |
| 現地盤           | No.<br>1            | 割点名 I<br>No C                                                                                                    | 割点名2           | <b>単記雑</b><br>0.000                                                                              |     | 測定開始位置 〇 左      | © センタ   | - 0右   |                        | センター計測点                                                  | 変更            |                 |            |
| 表示項目          | 2                   | Nn .                                                                                                    |                | 20.000                                                                                           |     | 計測占数 左          | 2 5     | 2      | 構造物                    | 設定 顧                                                     | 路上に構          | 造物の終了           | ]          |
| ↓             | 3                   | No.2                                                                                                    | 1              | 20.000                                                                                           |     | Trabalises CT   |         |        | 18X210                 | BAAL III                                                 |               | X21/30/4/C 1    |            |
| 入力条件          |                     | 110.0                                                                                                    |                | 20.000                                                                                           | -   |                 | 5       | Ē      | センター                   | 右                                                        | ;             |                 |            |
| ↓             | 5                   | No.4                                                                                                    |                | 20.000                                                                                           |     | =1384 E /2 1/   | 2       | 1      | 01                     | 1                                                        | 2             |                 |            |
| 座標から作成        | 6                   | No.5                                                                                                    |                | 20.000                                                                                           |     | 1 計測点名 い        | 2 0.000 | LI     |                        | NI 0.000                                                 | 2 000         |                 |            |
| ↓             | 7                   |                                                                                                    |                |                                                                                                  |     | 計測点値起離          | 2.000   | 2.000  | 0.000                  | 2.000                                                    | 2.000         |                 |            |
| + 取り込み        | 8                   |                                                                                                    |                |                                                                                                  |     | 開始也直からの起離       | 4.000   | -0.010 | 0.000                  | -0.020                                                   | -0.010        |                 |            |
| Ļ             | 9                   |                                                                                                    |                |                                                                                                  | 6   | 1集同左<br>通言      | 10.460  | 10.490 | 10,500                 | 10.480                                                   | 10.470        |                 |            |
| 水準入力          | 10                  |                                                                                                    |                |                                                                                                  |     | 1第10            | 10.400  | 10.400 | 10.000                 | 10.400                                                   | 10.410        |                 |            |
| 計画            | 11                  |                                                                                                    |                |                                                                                                  |     | 149.42 19       |         |        |                        |                                                          |               |                 |            |
| 縦断図配置         | 12                  |                                                                                                    |                |                                                                                                  |     | その他控除           |         |        |                        |                                                          |               |                 |            |
| 横断図配置         | 13                  | -                                                                                                    |                |                                                                                                  |     | No. 名称          | 形状      | 辺長1    | 辺長2                    | 直径                                                       | 面積(m²/個)      | 個數              | 面積 ^       |
|               |                     |                                                                                                    |                |                                                                                                  | - 1 | 1               |         |        |                        |                                                          |               |                 |            |
| 帳票作成          | 14                  |                                                                                                    |                |                                                                                                  |     |                 |         |        |                        |                                                          |               |                 |            |
| ・ 帳票作成<br>閉じる | 14<br>15            |                                                                                                    |                |                                                                                                  | ~   | 2               |         |        |                        |                                                          |               |                 |            |
| 帳票作成<br>閉じる   | 14<br>15<br><       |                                                                                                    |                | >                                                                                                | ~   | 2               |         |        |                        |                                                          |               |                 | > <b>`</b> |
| 帳票作成<br>閉じる   | 14<br>15<br><       |                                                                                                    | 0 0 <b>#</b> 5 | ><br>য ♡ a                                                                                       | ~   | 2               | 横断      | নিয়াজ | 0 0 <b>#</b>           | जि. <del></del> वि                                       |               |                 | >          |
| - 帳票作成<br>閉じる | 14<br>15<br><<br>縦迷 | f e q                                                                                                    | Q. Q. 🖶 🛛      | ><br>2 💝   🗐                                                                                     | ~   | 2               | 横断      | í e q  | . Q. Q. 🖶              |                                                          |               |                 | > *        |
| - 帳票作成<br>閉じる | 14<br>15<br><<br>縦迷 | f e q                                                                                                    | ⊕, Q, ச [      | ><br>2 🔅   3                                                                                     | ~   | 2               | 横断      | í D Q  | . Q. Q. 🖶              |                                                          |               |                 | >          |
| - 帳票作成<br>閉じる | 14<br>15<br><<br>縦迷 | ff ea Q                                                                                                    | Q. 🕂 🗗         | ><br>3 💝   9                                                                                     | ~   | <               | 横断      | T PIQ  | . @. Q. 🖶              | 22 🔅   g                                                 |               |                 | >          |
| - 帳票作成<br>閉じる | 14<br>15<br><<br>縦進 | f e Q                                                                                                    | €. 6. ♣ [      | ><br>3 😵   9                                                                                     | ~   | 2               | 橫断      | í e q  | . @. Q. #              | 2 V   9                                                  |               |                 | <u> </u>   |
| 「無票作成」        | 14<br>15<br><<br>縦迷 | f e q                                                                                                    | Q Q 🖶 🛛        | ><br>3 ♥   3                                                                                     | ~   |                 |         | Ť 🖻 Q  | . Q. Q. #              | 2                                                        |               |                 | v          |
| 「無票作成」        | 14<br>15<br><<br>縦迷 | f e Q                                                                                                    | Q Q # [        | ><br>3 💝 🗐                                                                                       | •   | 2               |         | f 1 0  | . @ Q ₱<br>            | ⊠ ♥   9<br> <br> <br> <br> <br>                          |               |                 | · · ·      |
| ● 帳票作成<br>問じる | 14<br>15<br><<br>縦進 | ₩n.0<br>10.000                                                                                                    | Q Q # [        | ≥ 💝   🗐<br>                                                                                      | ~   | 2<br><          |         | T EN Q | L € Q ⊕                | €<br>10.500                                              |               |                 | ×          |
| 「東京作成」        | 14<br>15<br><<br>縦進 | ₩ <b>0.0</b>                                                                                                    | Q Q # [        | ><br>*<br>*<br>*<br>*<br>*<br>*<br>*<br>*<br>*<br>*<br>*<br>*<br>*                               | •   | 2<br><          |         | T Pa Q | € Q ⊕<br>L1<br>10. 490 | €<br>10.500                                              |               |                 | ×          |
| 作業作成          | 14<br>15<br><<br>縦迷 | 6<br>10.000                                                                                                    | Q Q 🖶 🛛        |                                                                                                  | ×   | 2<br><          |         | T EN C | € Q ⊕<br>L1<br>10. 490 | € ♥   ₪<br> <br> <br> <br> <br> <br> <br> <br> <br> <br> | ni<br>10. 480 |                 | > > >      |
| 「「「開」ごる       | 14<br>15<br><<br>縦進 | 6<br>10.000                                                                                                    | Q Q ⊕ Q        | ><br>3<br>3<br>3<br>3<br>3<br>3<br>3<br>3<br>3<br>3<br>3<br>3<br>3<br>3<br>3<br>3<br>3<br>3<br>3 | *   | 2<br><          | 横街      | T P# Q | ( Q, Q, d⊕<br>(10.490  | € ♥   ₪<br>                                              |               | ) 10.<br>层弦占英·( | > > >      |

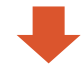

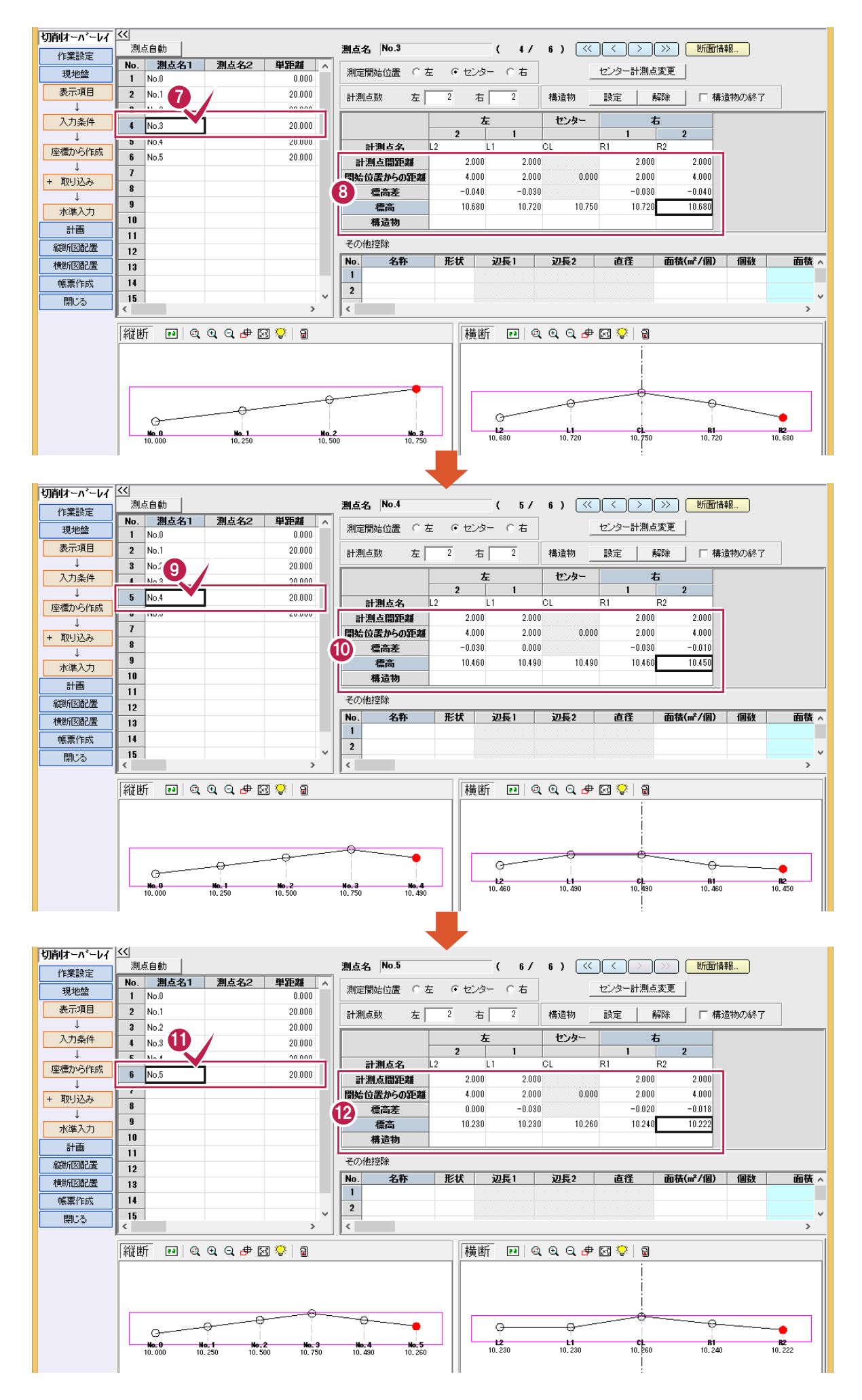

8

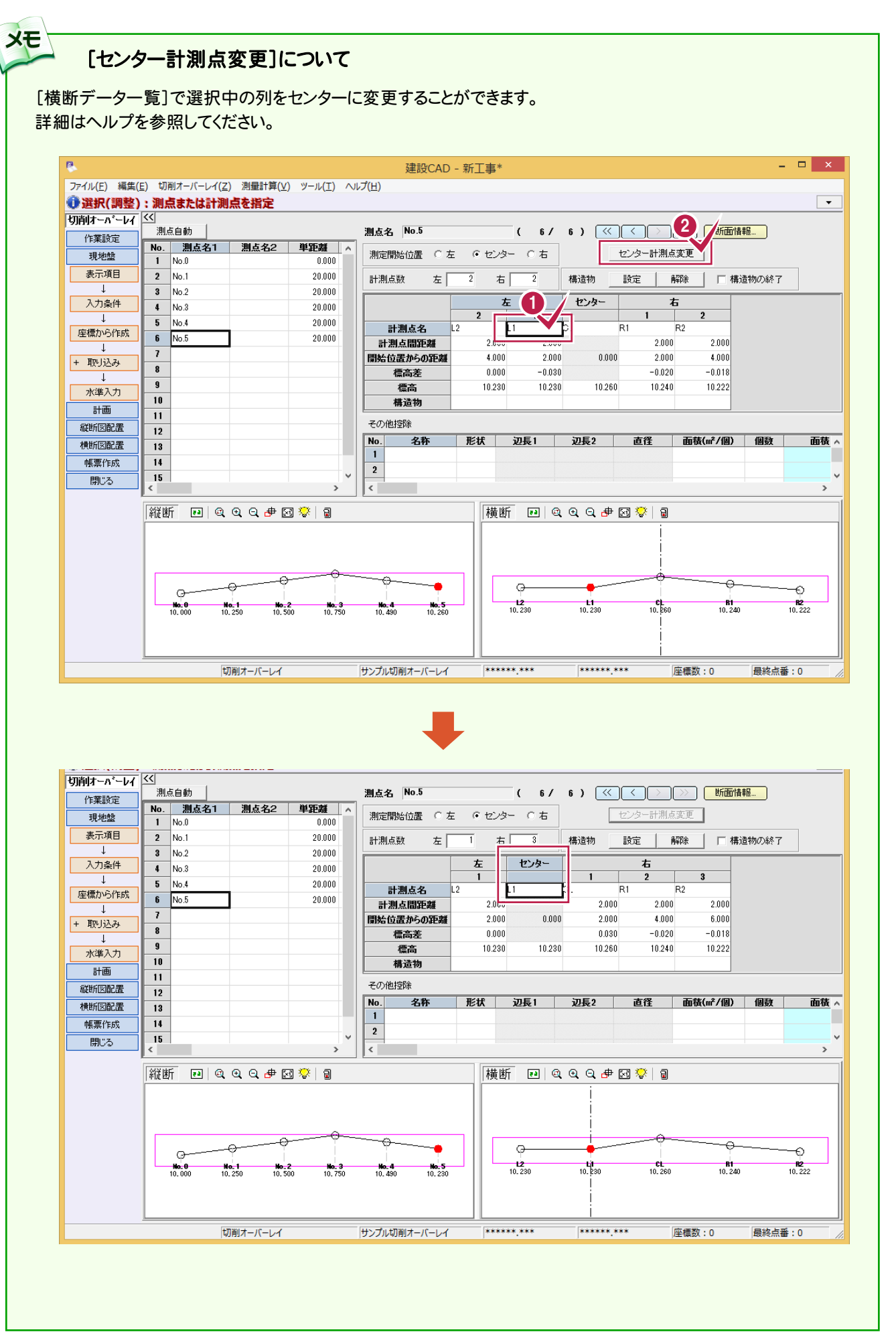

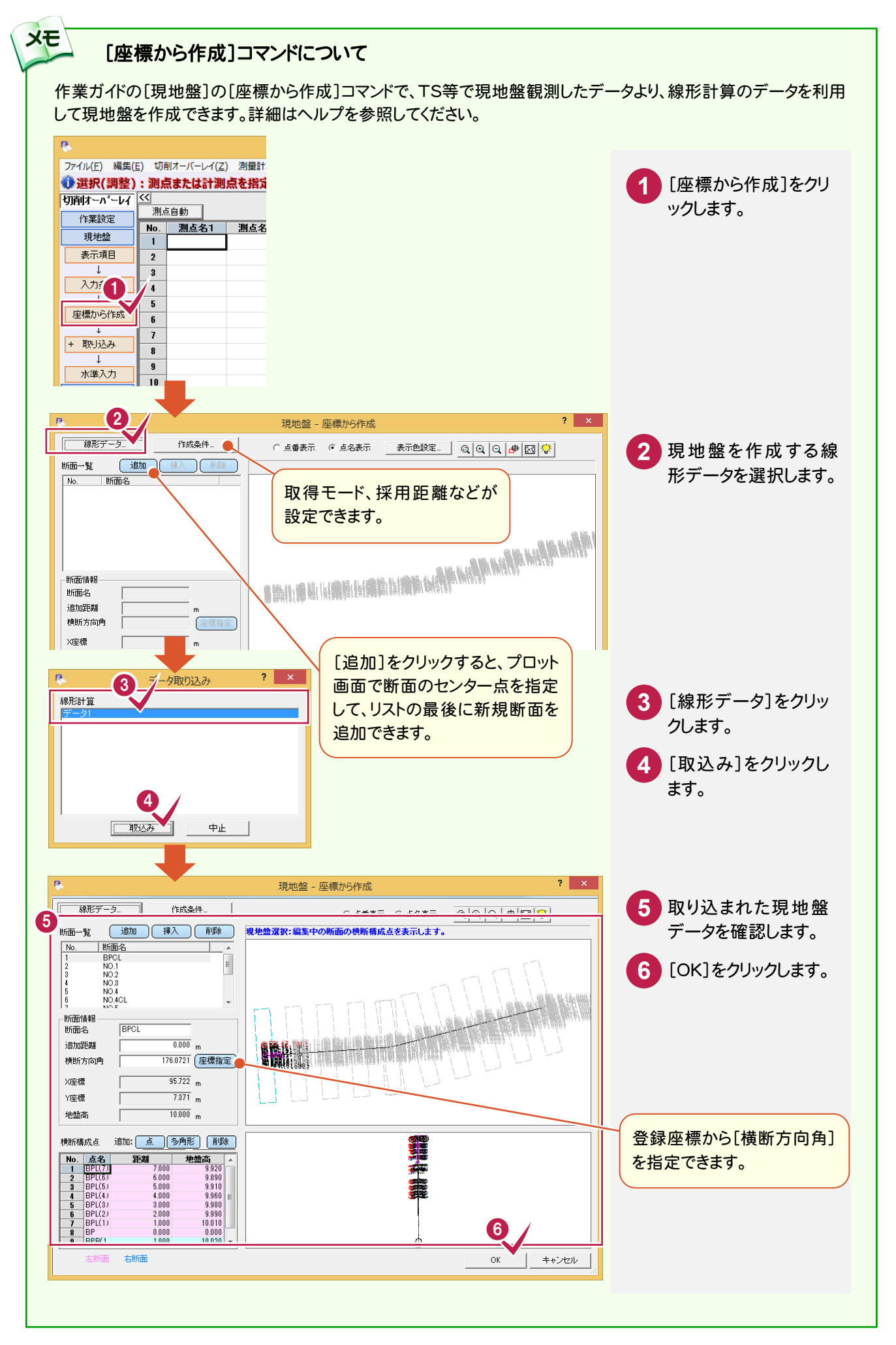

#### [水準入力]コマンドについて

XE

作業ガイドの[現地盤]の[水準入力]コマンドで、TSの変更で簡易的な水準入力を行うことができます。 必要に応じて活用してください。詳細はヘルプを参照してください。

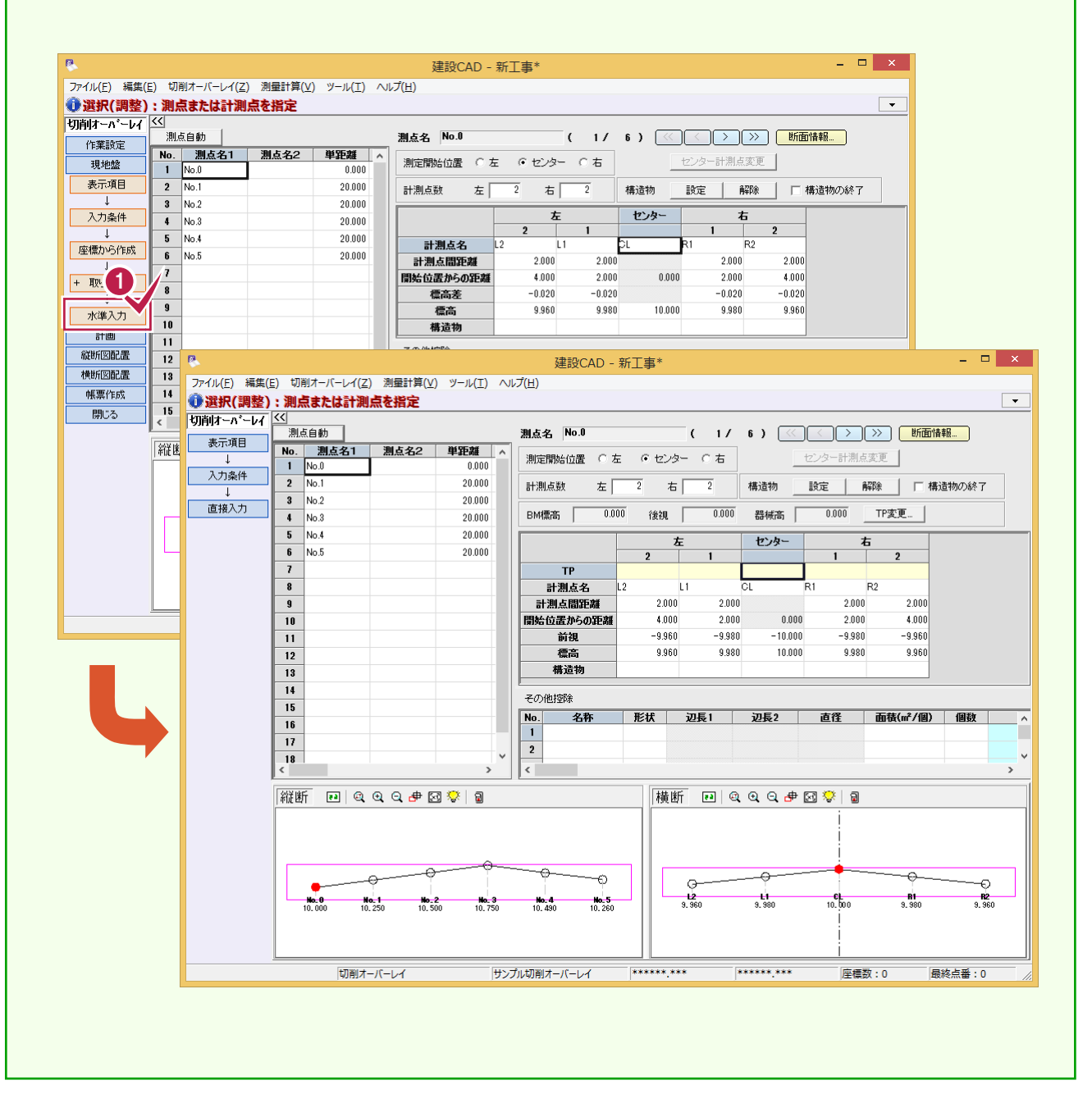

# 2-4 構造物を入力する

構造物を入力します。

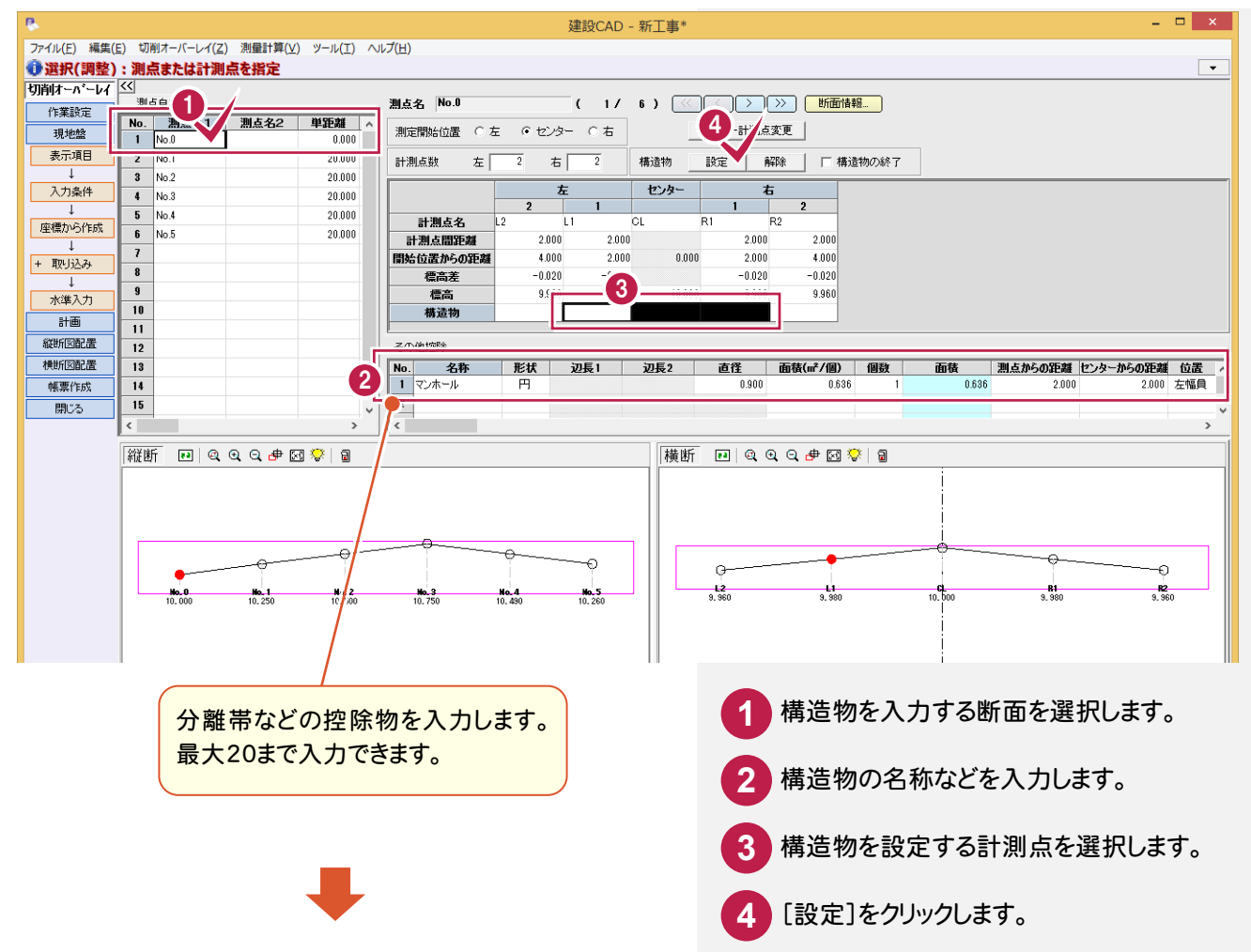

| 切削オーハ・ーレイ | <<<br>測占白納 |           |                  | 测占么 No.0         |                | ( 1/   | 6) 🔀        |             | >>) 新面情:     |         |                 |              |                |
|-----------|------------|-----------|------------------|------------------|----------------|--------|-------------|-------------|--------------|---------|-----------------|--------------|----------------|
| 作業設定      | No 1154    | 1 測占名2    | 単553维 。          |                  |                | ,      | • /         | الشالشال    | ···          |         |                 |              |                |
| 現地盤       | 1 No.0     |           | 0.000            | 測定開始位置           | 左 ( センタ        | - 〇右   | _           | センター計測点変    | 範更           |         |                 |              |                |
| 表示項目      | 2 No.1     |           | 20.000           | 計測点数 左           | 2 右            | 2      | 構造物         | 設定 解        | 除一口構調        | 動の終了    |                 |              |                |
| 1         | 3 No.2     |           | 20.000           |                  | -              |        |             |             |              |         |                 |              |                |
| 入力条件      | 4 No.3     |           | 20.000           |                  | 左              |        | センター        | 右           |              |         |                 |              |                |
| 1         | 5 No.4     |           | 20.000           | 二期上方             | 2              | 1      | 01          | P1 0        | 2            |         |                 |              |                |
| 座標から作成    | 6 No.5     |           | 20.000           | 計測去開始戦           | 2 000          | 2000   |             | 2 000       | 2 000        |         |                 |              |                |
| ↓<br>↓    | 7          |           |                  | 目が位置からの知識        | 4 000          | 2.000  | 0.000       | 2.000       | 4 000        | 1# 1    | <u>н цс 1</u> 8 | =n. —        |                |
| + 取り込み    | 8          |           |                  | 酒店主              | -0.020         | -0.020 | 0.000       | -0.020      | -0.020       | 構立      | 直物か             | 設定           |                |
| ↓<br>↓    | 9          |           |                  | 酒店               | 9.90           |        |             |             | 9.960        | ++      | キオ              |              |                |
| 水準入力      | 10         |           |                  | 構造物              | r              | 4      |             |             |              | 011     | より。             |              |                |
| 計画        | 11         |           |                  |                  |                | ·      |             |             |              |         |                 |              |                |
| 縦断図配置     | 12         |           |                  | その他控除            |                |        |             |             |              |         |                 |              |                |
| 横断図配置     | 13         |           |                  | No. 名称           | 形状             | 辺長1    | 辺長2         | 直径          | 面積(m²/個)     | 個数      | 面積              | 測点からの距離      | センターからの距離 位置 🔺 |
| 帳票作成      | 14         |           |                  | 1 マンホール          | E              |        |             | 0.900       | 0.636        | 1       | 0.636           | 2.000        | 2.000 左幅員      |
| 閉じる       | 15         |           |                  | 2                |                |        |             |             |              |         |                 |              |                |
|           | <          |           | >                | <                |                |        |             |             |              |         |                 |              | >              |
|           | Latrate    | 0 0 0 +   |                  |                  |                |        | Litt at a   |             | • • • •      | × 1 - 0 |                 |              |                |
|           | 新住街 💌      | ચિલ્લ 🗠 🖶 | 23 🛠   8         |                  |                |        | (横断         | - <b>1</b>  |              | ×   🗉   |                 |              |                |
|           |            |           |                  |                  |                |        |             |             |              |         | į.              |              |                |
|           |            |           |                  |                  |                |        |             |             |              |         |                 |              |                |
|           |            |           |                  |                  |                |        |             |             |              |         |                 |              |                |
|           |            |           |                  |                  |                |        | , II        |             |              |         |                 |              |                |
|           |            | -0        | <del>`</del>     |                  | - <del>0</del> |        |             |             |              |         |                 |              |                |
|           | •          |           |                  |                  |                | Ý      |             | g           |              |         |                 |              |                |
|           | No.0       | No. 1     | No. 2<br>10, 500 | No. 3<br>10. 750 | No. 4          | No. 5  | ╵║└─        | L2<br>9.960 | L1<br>9. 980 |         | 10.000          | 81<br>9. 980 | 82<br>9. 960   |
|           | 10.000     | 10.200    | 10.000           | 10.100           | 10.400         | 10.200 |             |             |              |         |                 |              |                |
|           |            |           |                  |                  |                |        |             |             |              |         |                 |              |                |
|           |            |           |                  |                  |                |        |             |             |              |         |                 |              |                |
|           | <u> </u>   |           |                  | 切肖               | リオーバーレイ        |        | リーレー サンプル切削 | オーバーレイ      | *****        | **      | ****.***        | 座標数:0        |                |

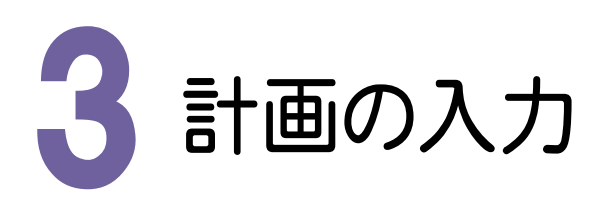

#### 計画を入力してみましょう。

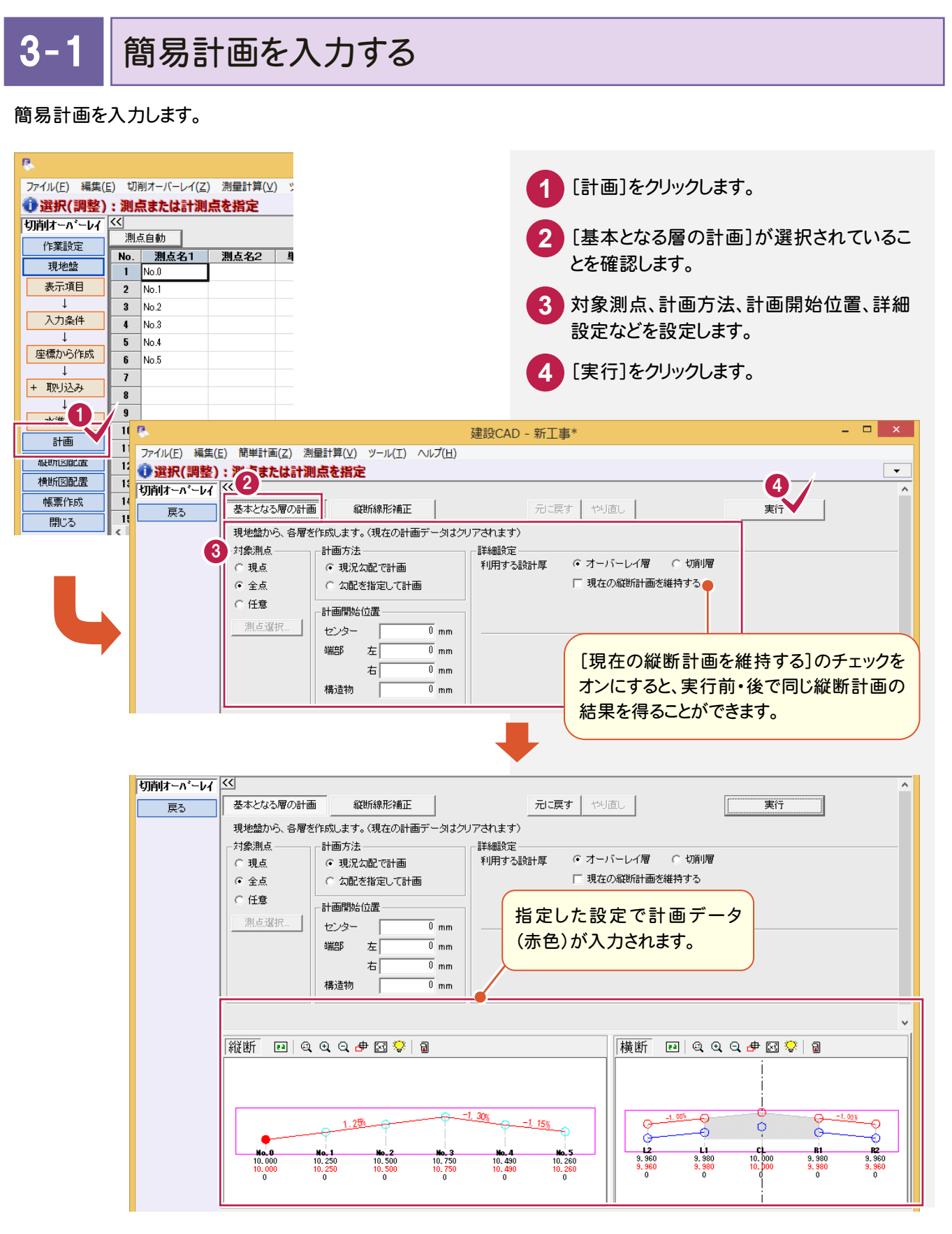

- 3. 計画の入力

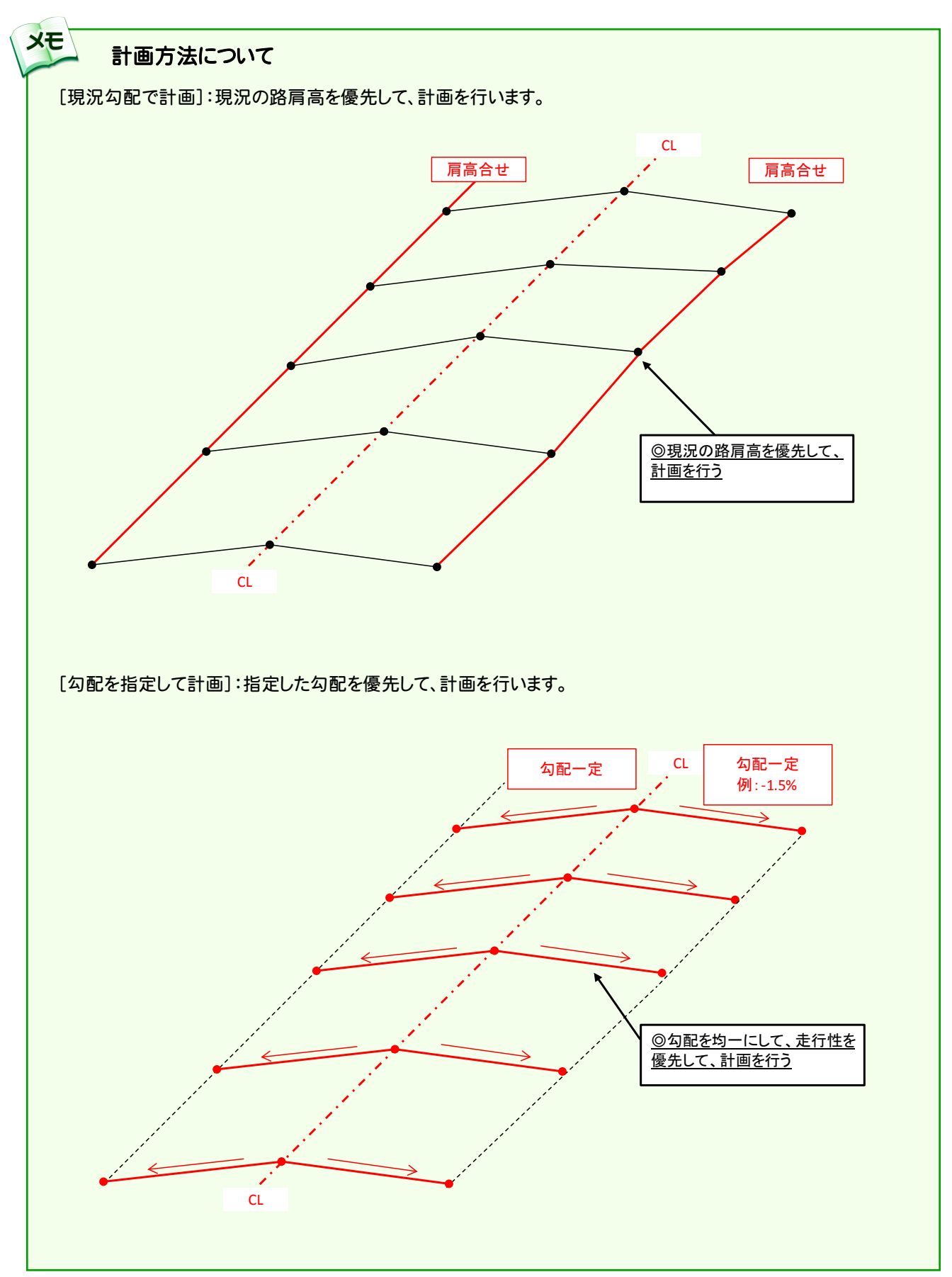

横断計画を確認する

3.

横断計画を確認します。操作例では、横断勾配を「-1.5%」に調整します。

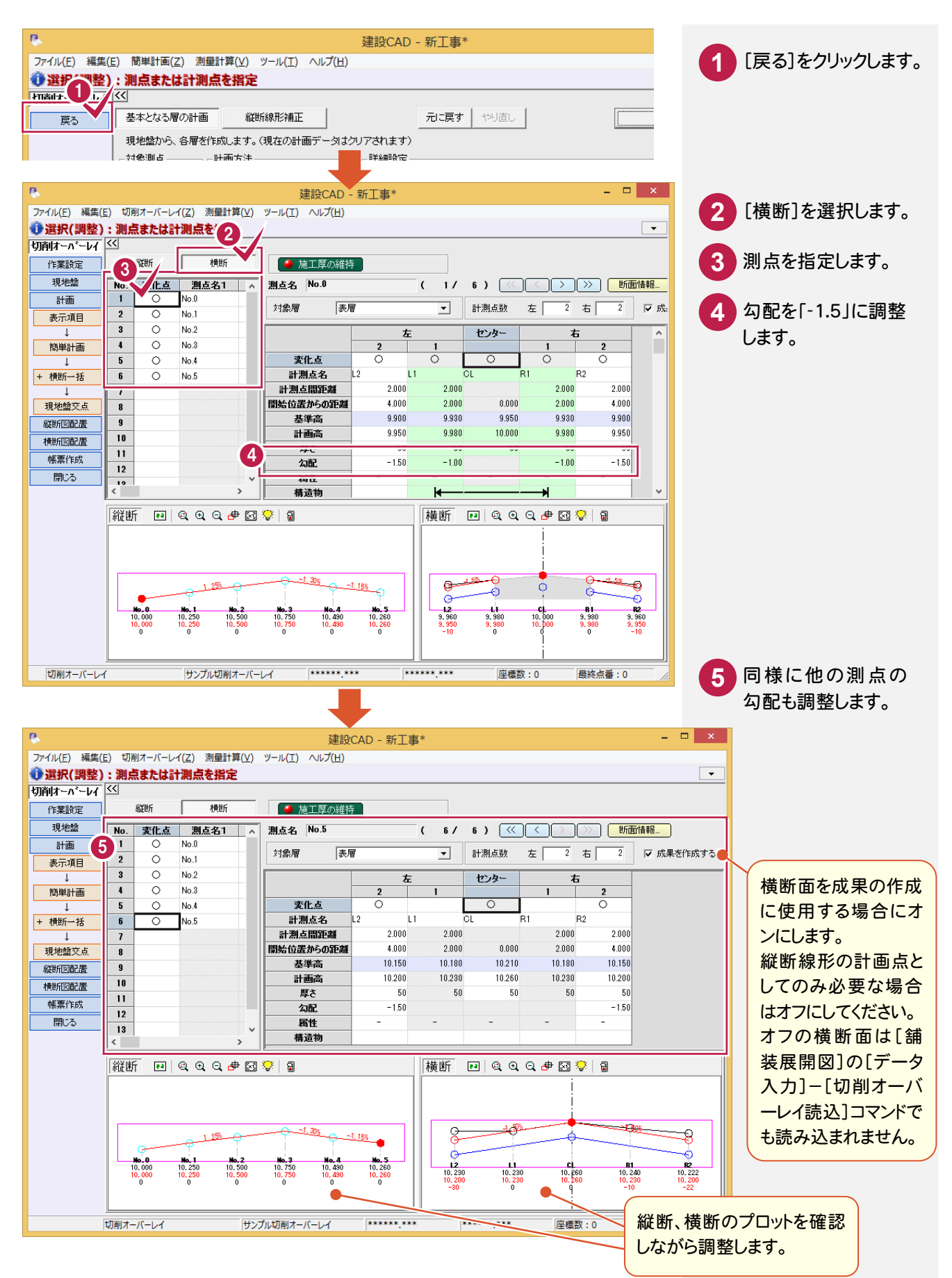

3-3

縦断計画を確認する

縦断計画を確認します。操作例では、縦断線形を補正します。

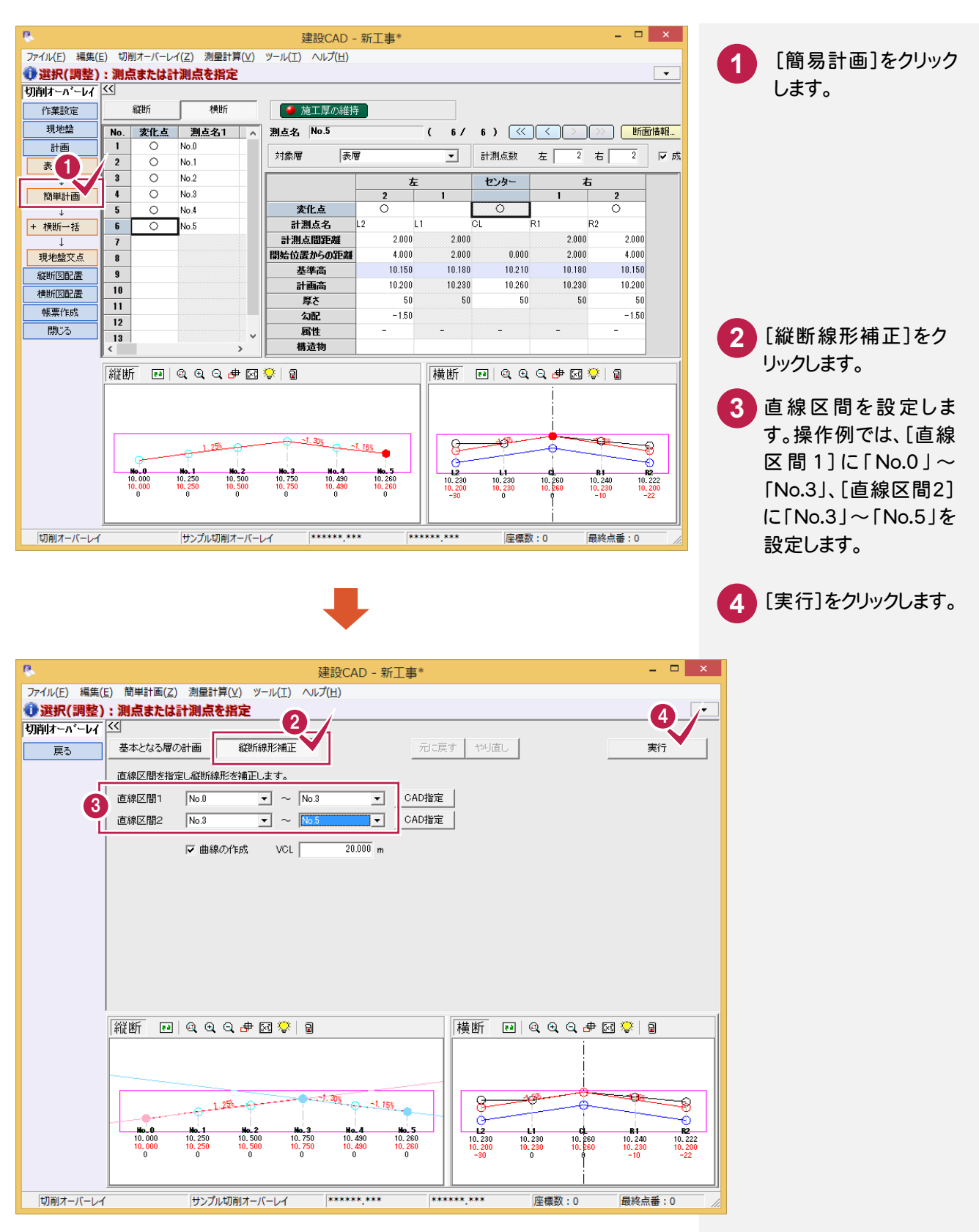

3. 計画の入力 ----

5 縦断線形補正を終了したら、[戻る]をクリックします。

| 建設CAD - 新工事*                                                             | - 🗆 🗙                                                                                                    |
|--------------------------------------------------------------------------|----------------------------------------------------------------------------------------------------|
| ファイル(E) 編集(E) 簡単計画(Z) 測量計算(V) ツール(I) ヘルプ( <u>H</u> )                     |                                                                                                    |
| ● 選択~「整)/ 測点または計測点を指定                                                    |                                                                                                    |
|                                                                          | ^                                                                                                    |
| 展る 基本となる層の計画 縦断線形補正 元に戻す やり直し                                            | <b>美行</b>                                                                                                    |
| 直線区間を指定し縦断線形を補正します。                                                      |                                                                                                    |
| 直線区間1 ▼ ~ ▼ CAD指定                                                        |                                                                                                    |
| 直線区間2                                                                    |                                                                                                    |
|                                                                          |                                                                                                    |
| ✓ 曲線の/YF6% VCL 20.000 m                                                  |                                                                                                    |
|                                                                          |                                                                                                    |
|                                                                          |                                                                                                    |
|                                                                          |                                                                                                    |
|                                                                          | U. C. C. C. C. C. C. C. C. C. C. C. C. C.                                                                        |
|                                                                          |                                                                                                    |
|                                                                          |                                                                                                    |
|                                                                          |                                                                                                    |
|                                                                          |                                                                                                    |
|                                                                          |                                                                                                    |
|                                                                          |                                                                                                    |
|                                                                          |                                                                                                    |
| 1 25%                                                                    |                                                                                                    |
| 0-1.00                                                                   |                                                                                                    |
|                                                                          |                                                                                                    |
| 10.000 10.250 10.500 10.750 10.430<br>10.000 10.250 10.500 10.688 10.505 | 10.260 10.230 10.250 10.260 10.240 10.222<br>10.260 10.200 10.230 10.260 10.230 10.200<br>10.260 -30 0 0 -10 -22 |
| 0 0 0 -62 15                                                             | 0                                                                                                    |
|                                                                          |                                                                                                    |
|                                                                          |                                                                                                    |
|                                                                          |                                                                                                    |
|                                                                          | i                                                                                                    |
| 切削オーバーレイ サンプル切削オーバーレイ ******.*                                           | ** ******.*** 座標数:0 最終点番:0 //                                                                                    |
|                                                                          |                                                                                                    |
|                                                                          |                                                                                                    |
| 新聞 A A A A A A A A A A A A A A A A A A A                                 | 断線形が補正されたこと                                                                                                    |
| ታና                                                                       | 確認できます。                                                                                                    |
|                                                                          |                                                                                                    |
|                                                                          |                                                                                                    |

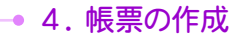

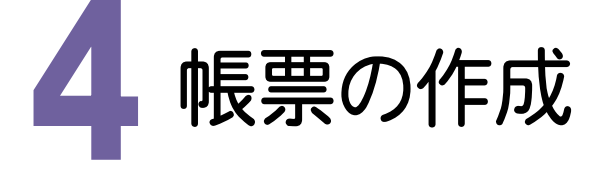

すべての計画が完了したら、帳票を作成してみましょう。

帳票を作成する 1 4-

帳票を作成します。

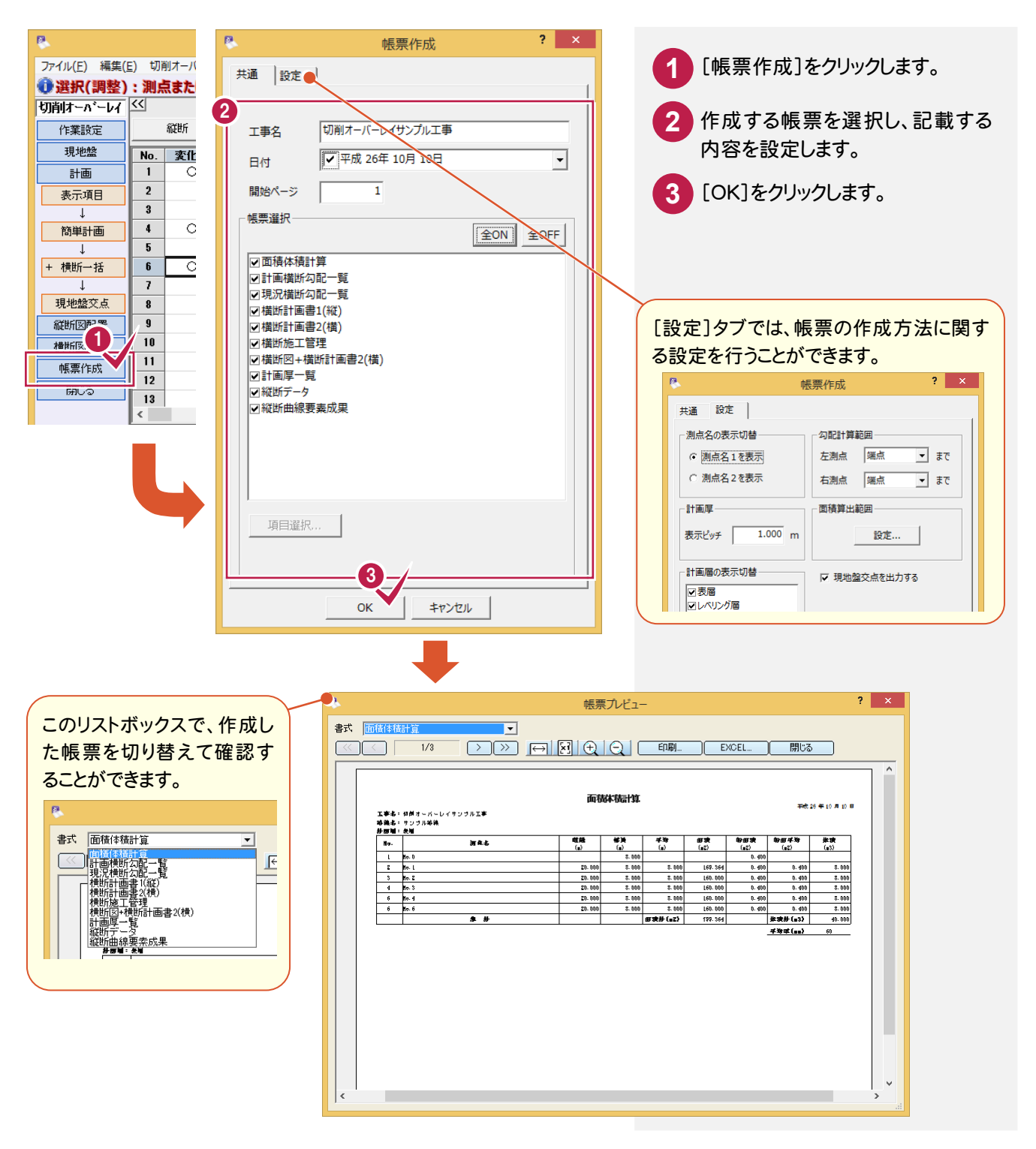

| 「成示行成                                                                  | ▲ 「横断図+横断計画書2(横)」をクリック                                |
|------------------------------------------------------------------------|-------------------------------------------------------|
|                                                                        | します。                                                  |
| 工事名 サンプル工事<br>日付 ▼平成 26年 10月 10日 ▼                                     | 2 出力する項目、列数を設定します。                                    |
| 開始ページ 1                                                                |                                                       |
| · 帳票進択<br>全OFF                                                         |                                                       |
| ✓ 面積体預訂算 ✓ 計画描述勾配一覧 ✓ 現況構断勾配一覧                                         |                                                       |
| <ul> <li>☑横断計画書1(縦)</li> <li>☑横断計画書2(横)</li> <li>☑横断計画書2(横)</li> </ul> | し、し、し、し、し、し、し、し、し、し、し、し、し、し、し、し、し、し、し、                |
| ● 横形図+横断計画書2(横)                                                        | ▲ 出力項目選択 ? ×                                          |
| ✓ 級助テータ ✓ 級断曲線要素成果                                                     | 項目違訳全OFF                                              |
|                                                                        | <ul> <li>✓ 這力DEB第</li> <li>✓ 計画高</li> </ul>           |
|                                                                        | <ul> <li>✓計画厚</li> <li>□単距離</li> <li>□ 平均厚</li> </ul> |
| 2 項目違択                                                                 | □ 町面積                                                 |
|                                                                        |                                                       |
|                                                                        |                                                       |
|                                                                        |                                                       |
| [列数を用紙に合わせて自動計算]の                                                      | OK キャンセル                                              |
| チェックのオンオフで列数を設定します。                                                    |                                                       |
| きはチェックをオンにします。オフのときは                                                   |                                                       |
| [最大列数]を設定します。                                                          |                                                       |
|                                                                        |                                                       |
|                                                                        |                                                       |

4. 帳票の作成

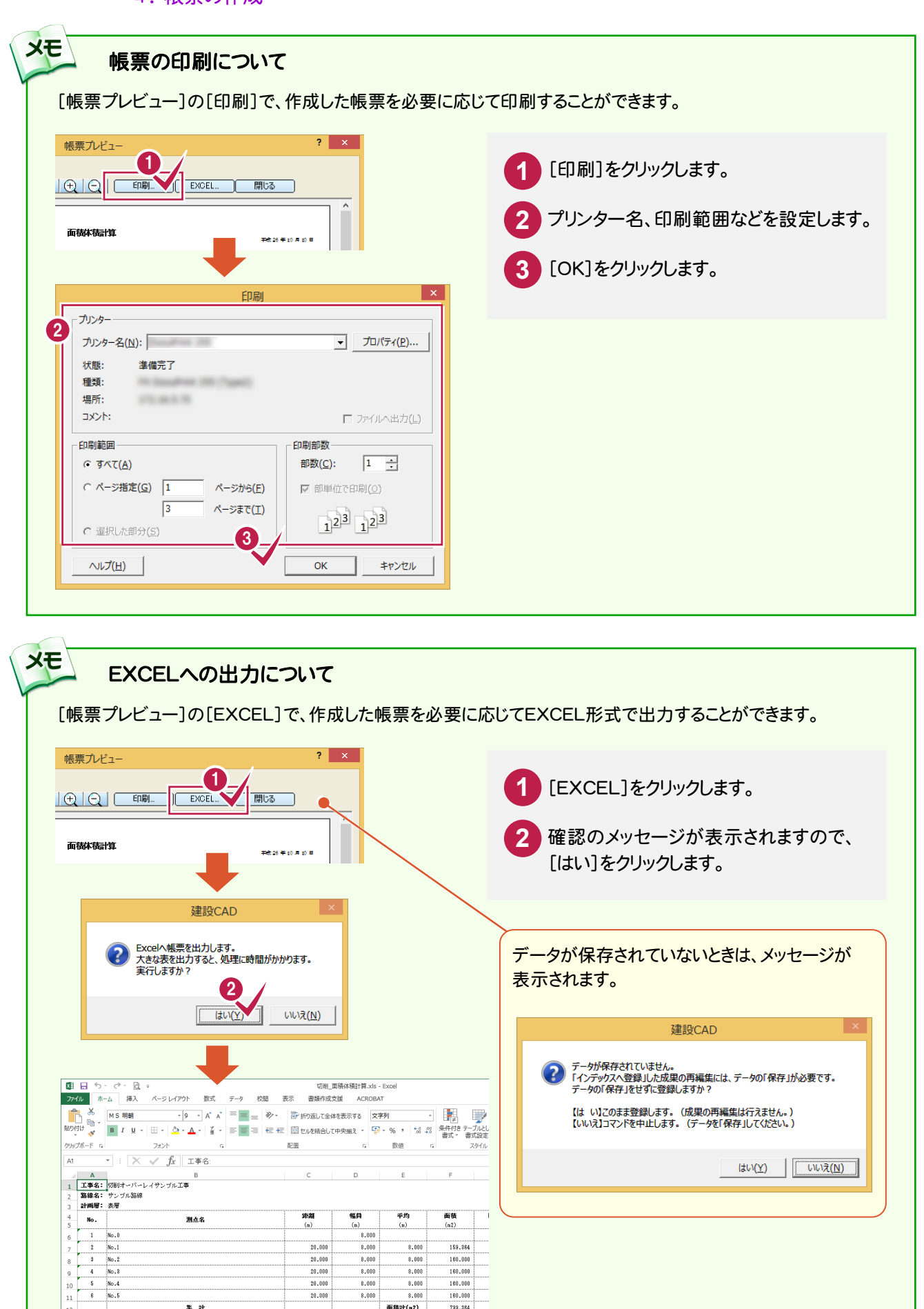

20.000

20 000 20.000

集 計

工事名: 切削オーバーレイサンブル工事 路線名: サンブル路線 計画面: 1.4011、バー

8.000

8 000

8.000

8.000

8.000 8.000

面積計(a2)

160.000

160.000

799.364

20

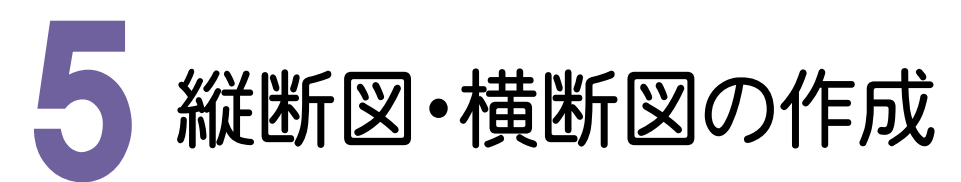

縦断図・横断図を作成してみましょう。

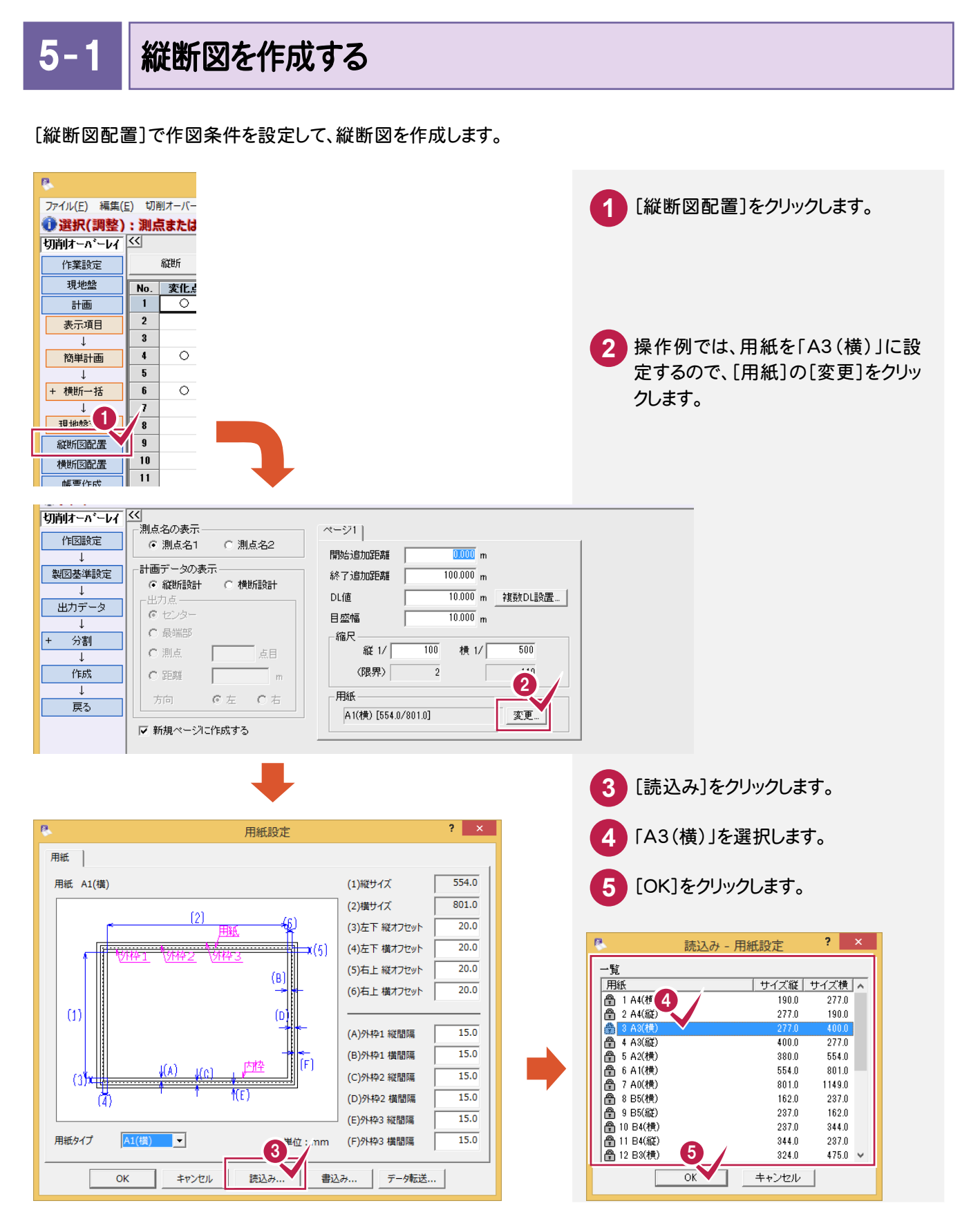

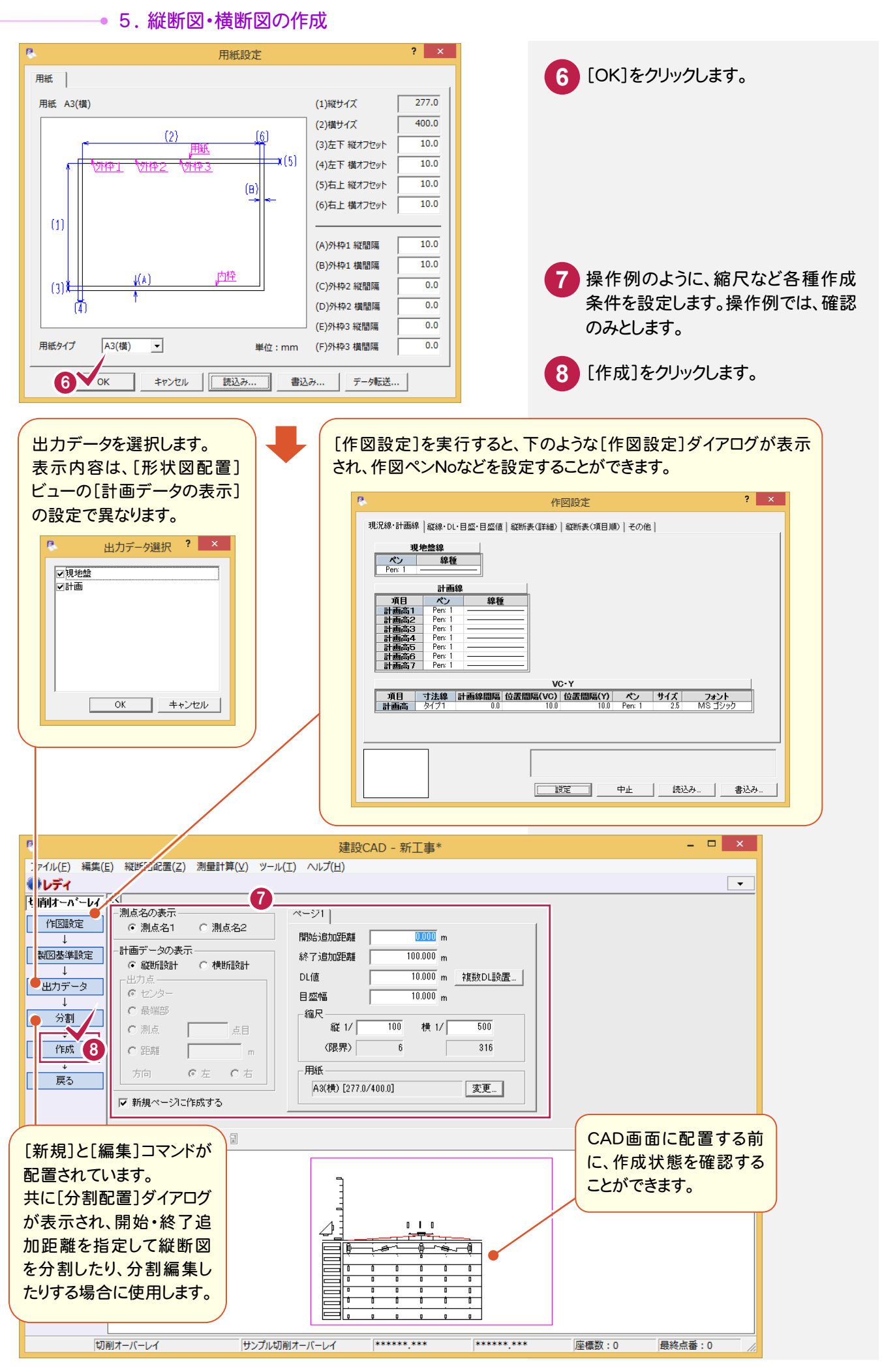

5. 縦断図・横断図の作成 •

| 2 建設CAD - 新工事*                                                                              |          | - 🗆 🗙         |
|---------------------------------------------------------------------------------------------|----------|---------------|
| ファイル(E) 編集(E) 測量計算(Y) CAD(Z) 入力(I) 土木(C) 建設(K) データ編集(M) ラスペク変換(B) 設定(S) 3D(D) ツール(I) ヘルプ(H) |          |               |
| 🕴 🗅 🛩 🖬 🕼 🕼 🐇 🐘 🛍 🛍 🖎 💱 🍳 🖾 🗟 💝 🔯   🗠 🗠   👪 🕴 🎲 🖓 🖓 🖓 🤹                                     | 🗞 🏷 🏠 🙆  | 🗟 🎋 😽         |
| 😔 🕞 Pen 1 [0.13] 🚽 💷 🔍 作業レイヤ1 🔄 😨 💷 9 1                                                     |          | <u> </u>      |
| 👔 💷 9 切削オーバーレイ 縦断 縦 🚽 💁 🗍 現場系mm 🖃 実際 🚽 📔 💽 🔛 🚍 🏰 💽 🔝 👍 井 🗠 🕸 🛛 🖳                            |          |               |
| ·····································                                                       | <u> </u> |               |
| ●四角形イン選択移動:基準点を指定([Ctrl]追加・解除) 設定した配置条件で、縦断図が                                               | bř 🛛     | <b>•</b>      |
| 文字選択 自動 🗾 選択対象 文字 マーク 線 円伽 CAD画面に作成配置されます。                                                  |          | フリーページ        |
|                                                                                             | <u>_</u> | $\mathcal{P}$ |
|                                                                                             | 汎用       | ✓ 寸法線         |
|                                                                                             | 土木       | 補助            |
|                                                                                             | 編集       | 朱書・チェック       |
|                                                                                             | 文字 線     | 単線 平行 線       |
|                                                                                             | 連続四角     | 田田風           |
|                                                                                             | 中口 形     | 法法 占          |
|                                                                                             | 111-7 線  |               |
|                                                                                             | 曲線 ラスタ   | リンク           |
|                                                                                             |          |               |
|                                                                                             |          |               |
|                                                                                             |          |               |
|                                                                                             |          |               |
|                                                                                             |          |               |
| × «                                                                                         |          |               |
|                                                                                             |          |               |
| 70- 1 未設定 2 縦街図1                                                                            |          |               |
| [2] 縦断図1 A3(横) [277.0/400.0] ****** *** *** 数学 座標数                                          | :0 最終    | 点番:0 //       |

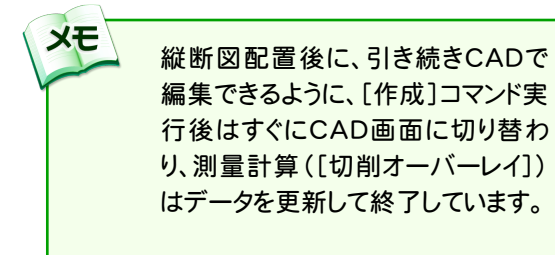

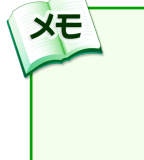

必要に応じて、CAD画面上の編集をおこ なってください。また、編集方法の詳細に ついては、ヘルプを参照してください。 • 5. 縦断図・横断図の作成

## 5-2 横断図を作成する

[横断図配置]で作図条件を設定して、横断図を作成します。

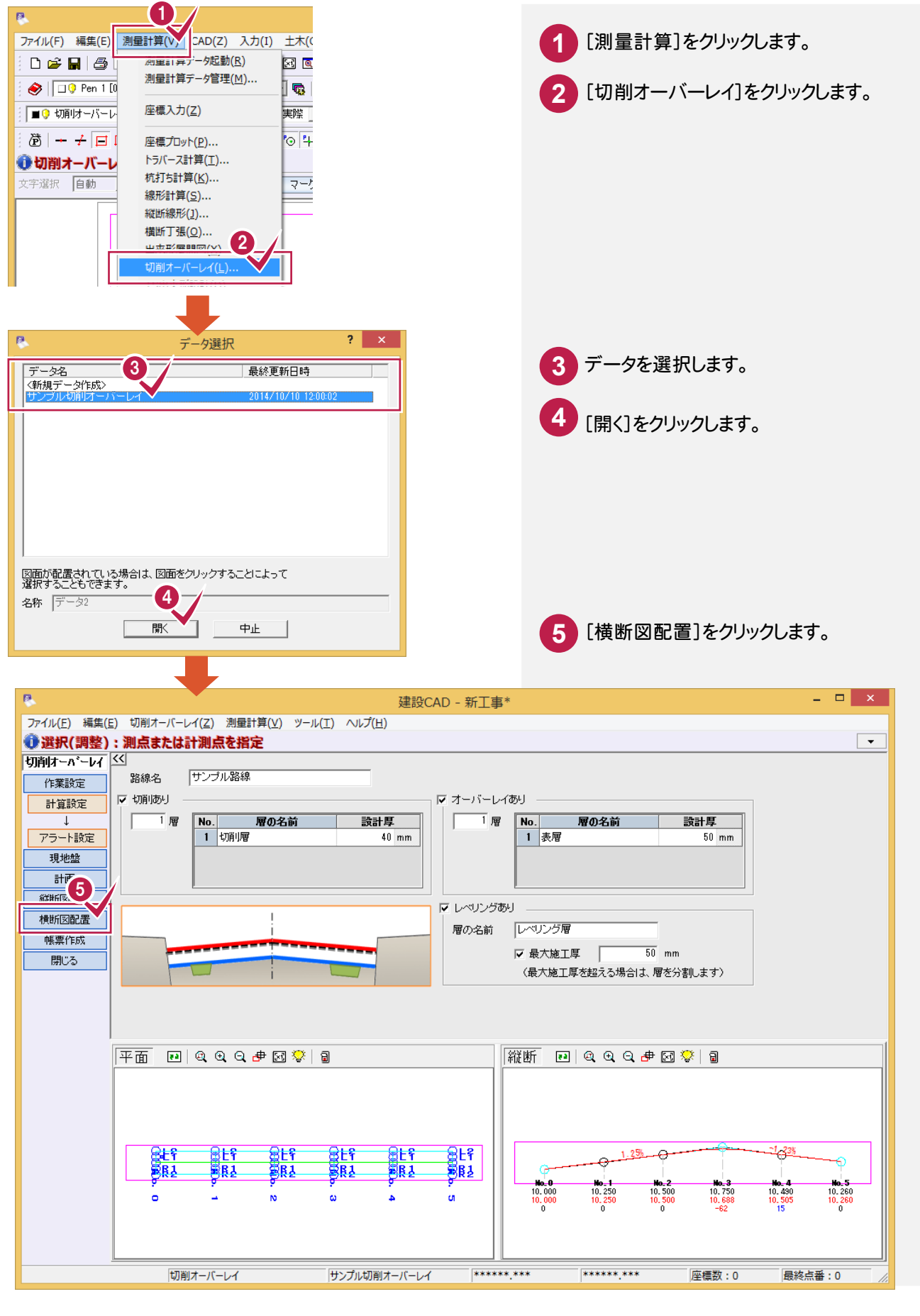

5. 縦断図・横断図の作成 •

[作図設定]ダイアログが表示され、作図ペンNoなどを設定することができます。

[配置詳細]の①②③、[表配置]の④で配置の詳細を設定します。 また、[項目]ボタンで出力する項目を選択できます。

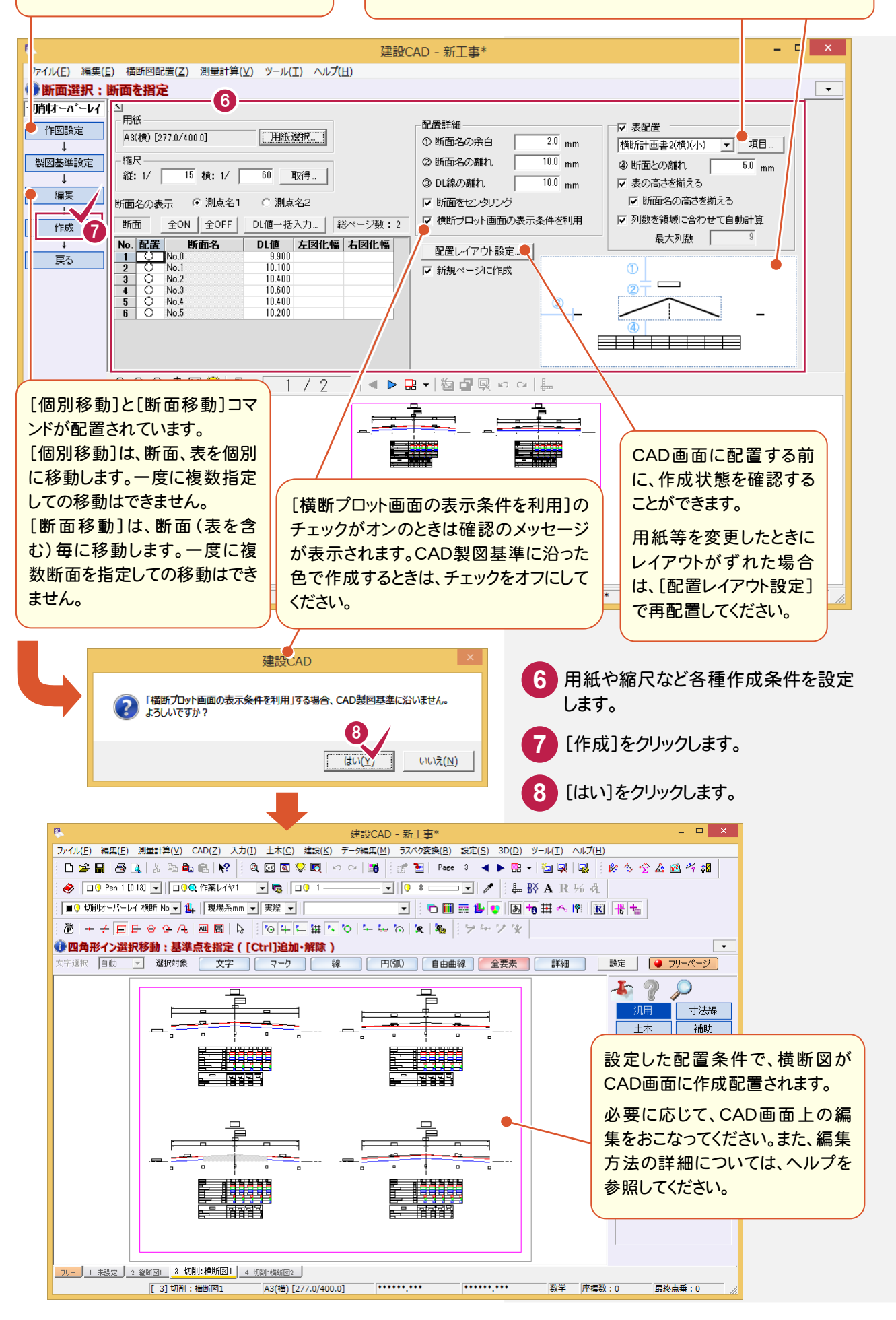

25

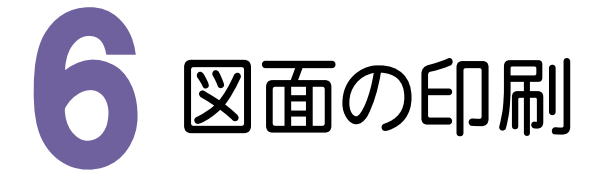

#### 図面を印刷してみましょう。

0

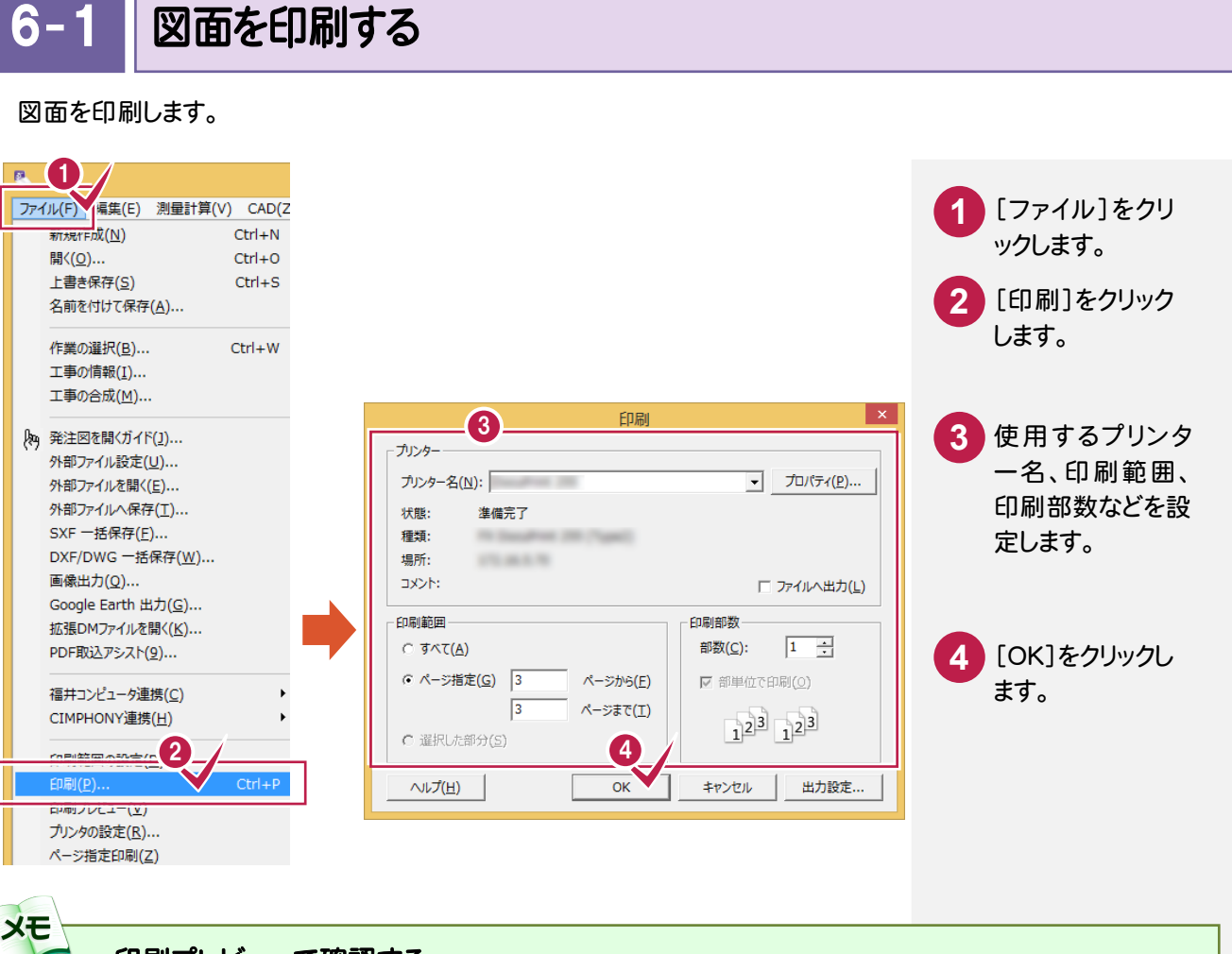

印刷プレビューで確認する

入力例では、直接[印刷]コマンド処理をおこないましたが、[ファイル]-[印刷プレビュー]コマンドで印刷イメージを 確認してから印刷すると、より正確な印刷をおこなうことができます。

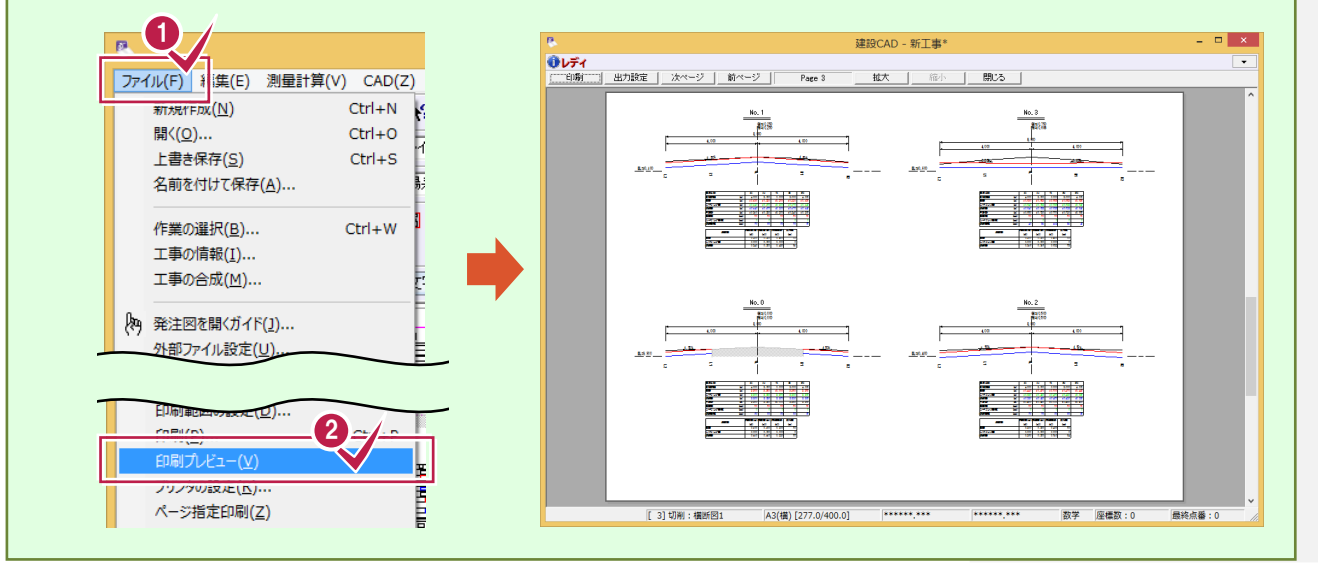

7. データの保存 •

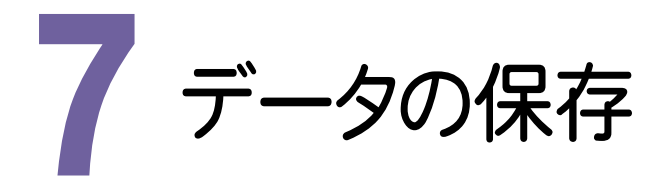

編集データをEX-TREND武蔵のデータとして保存してみましょう。

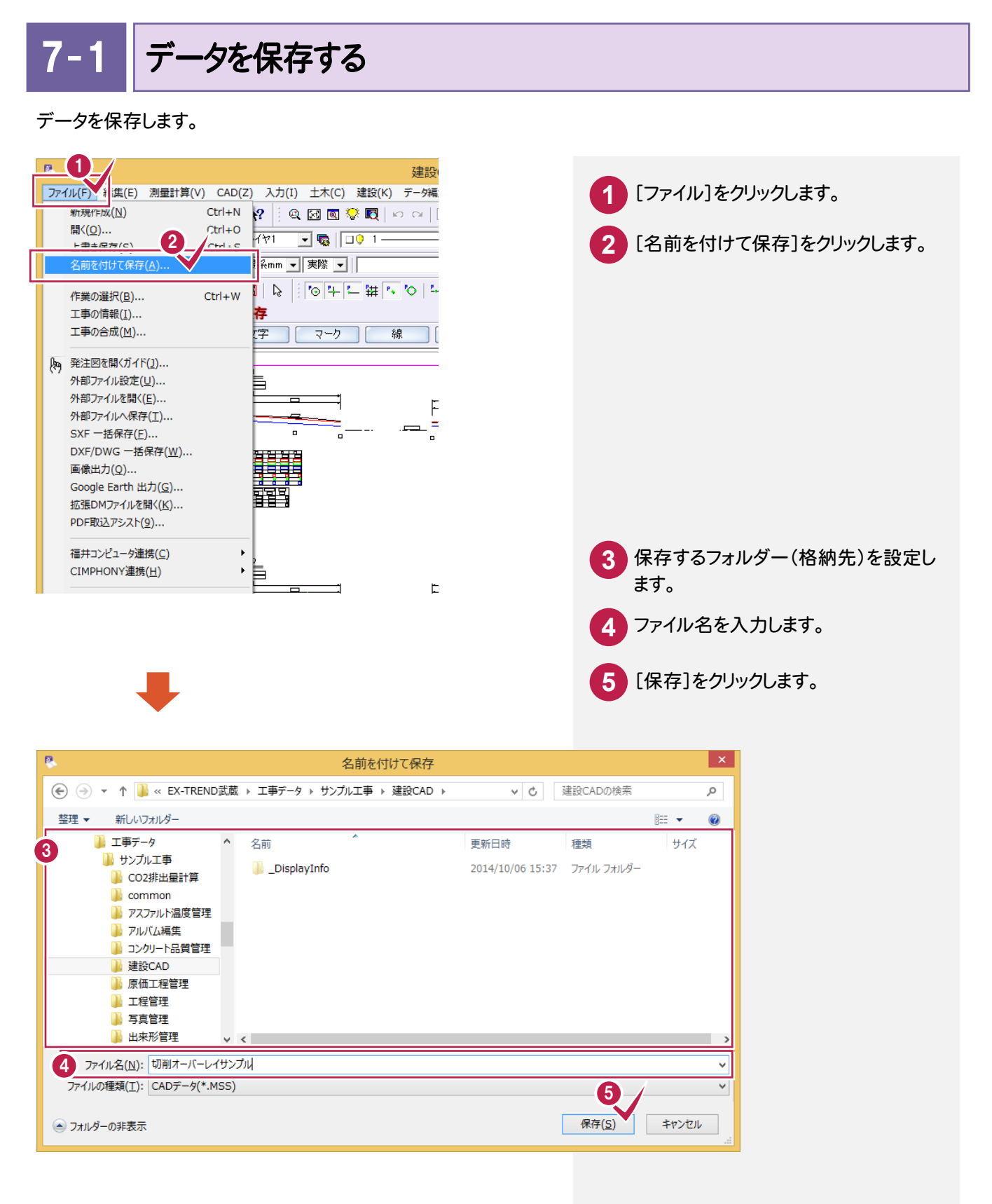

-• 7. データの保存

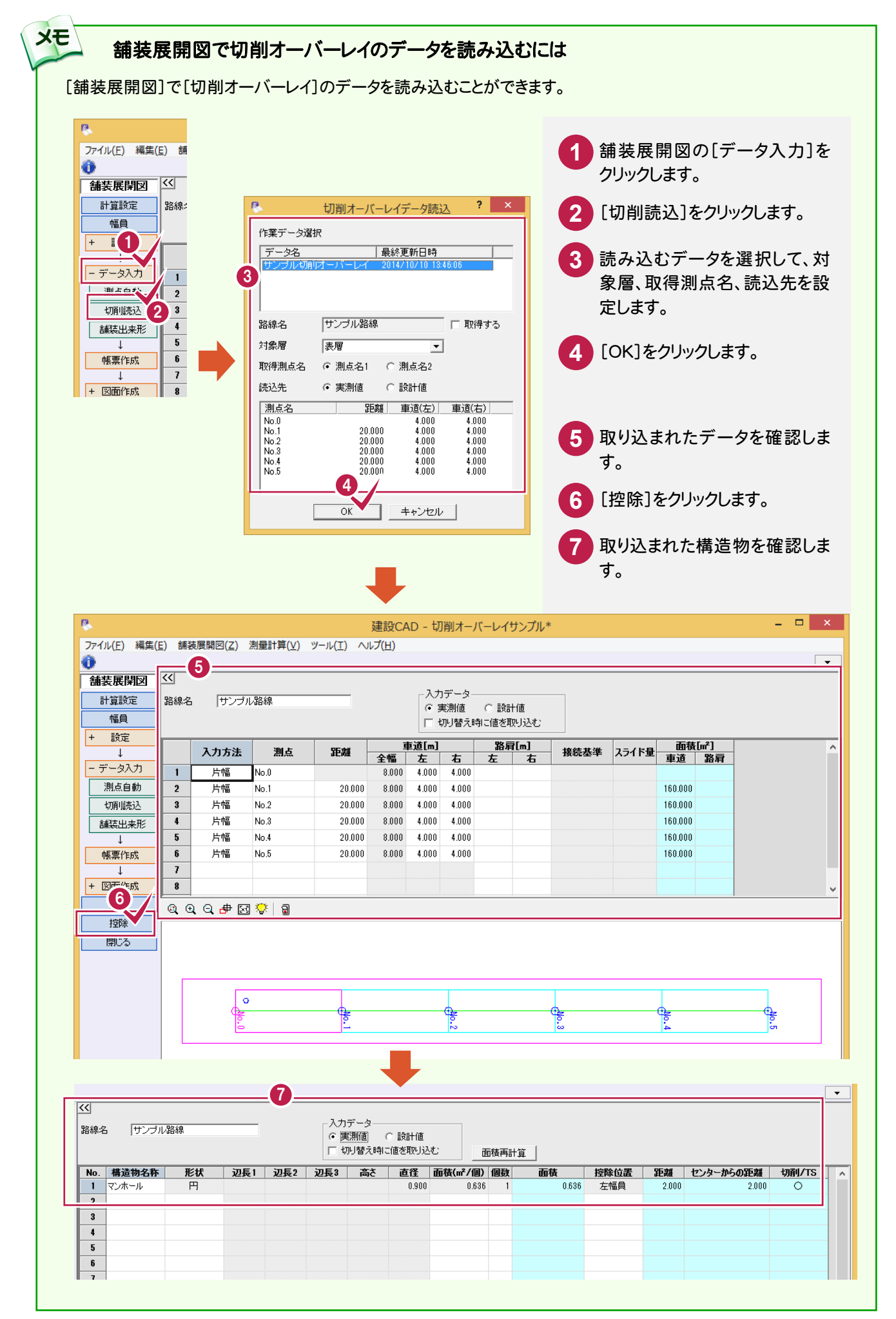